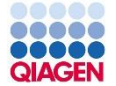

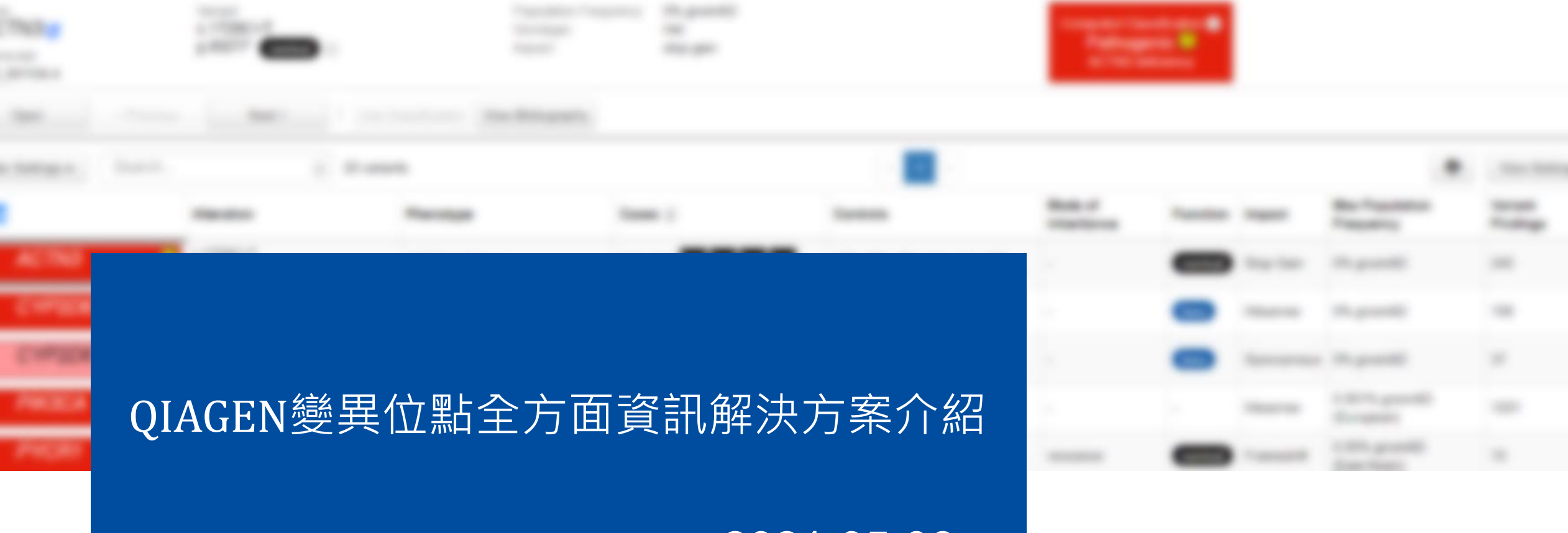

2021.05.06

Clair Tsai 蔡宜庭業務副理 Willis Cheng 鄭耀瑋專案主任

# After sequencing, What's Next?

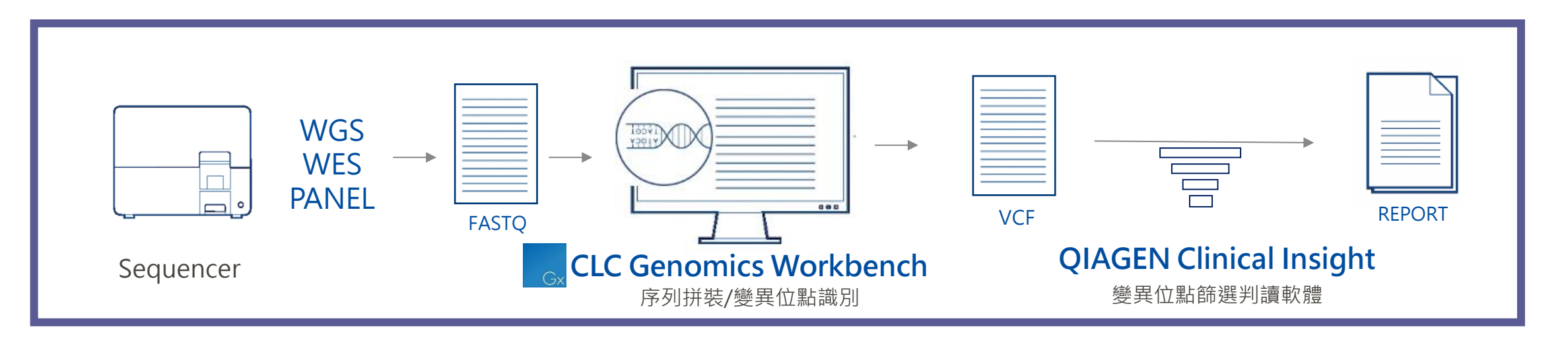

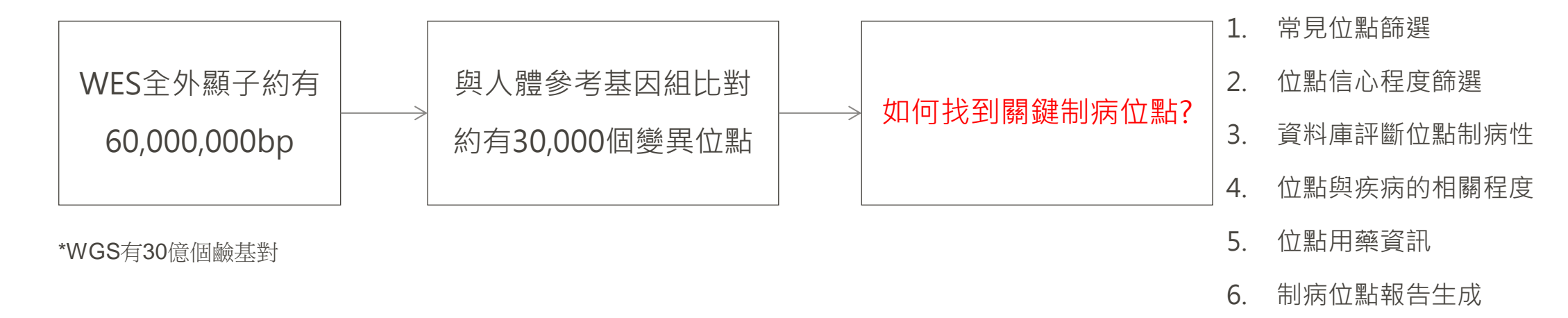

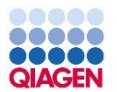

# CLC Genomics Workbench

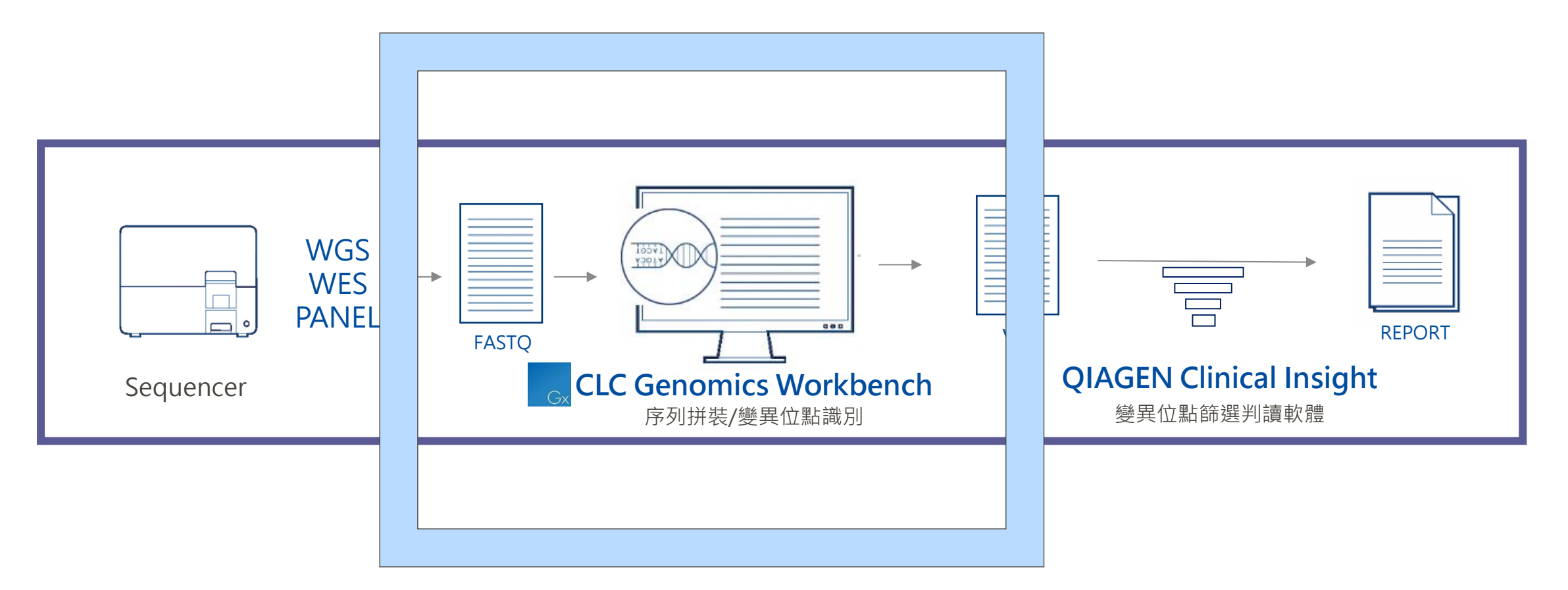

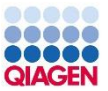

### **QIAGEN CLC Genomics Workbench**

- Cross-platform desktop genomics application
  - User-friendly GUI interface
    - Works on Windows, Mac and Linux
  - Data Localization
  - Interactive visualization
  - Workflows
    - · For automated processing
    - For sharing with colleagues
  - Modular design to add plugins
  - Compatible with most platforms
    - Illumina, Ion Torrent, Oxford Nanopore, PacBio, BGI/MGI
  - Fully documented and supported
  - Developed under quality guidelines set forth by ISO 9001:2015
    - TUV Rheinland-certified

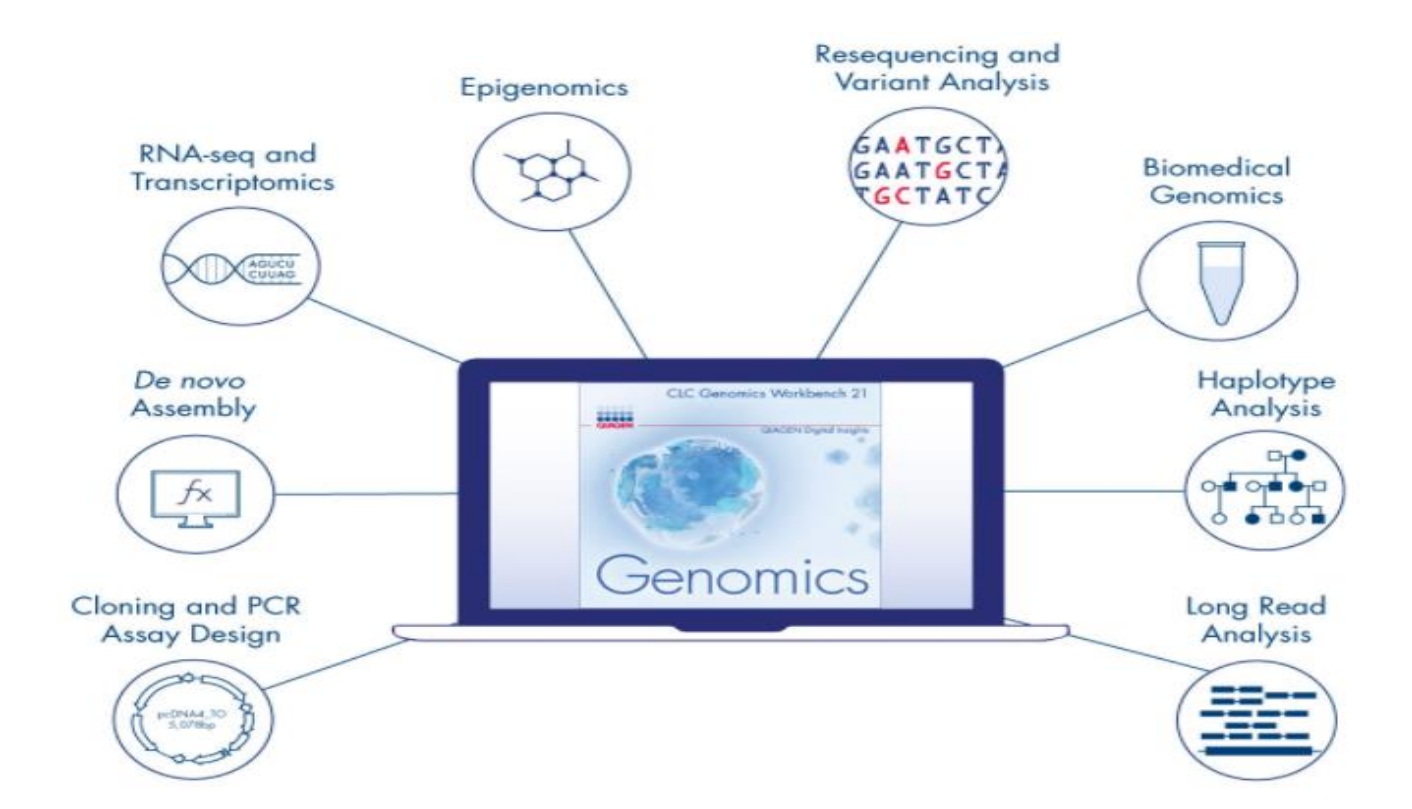

# In CLC Workbenches you can..

| Ready-to-Use Workflows                                                                                |           | QC & Reads Processing                             |
|----------------------------------------------------------------------------------------------------|-----------|---------------------------------------------------|
| <ul> <li>Flepaning Raw Data</li> <li>QIAseq Panel Analysis</li> <li>Where Groups Groups is</li> </ul> |           | Resequencing (whole genome, exome, targeted)      |
| Whole Genome Sequencing<br>Whole Exome Sequencing                                                     |           | Transcriptomics (RNA-Seq)                         |
| Targeted Amplicon Sequencing     Whole Transcriptome Sequencing     Carell DNA Segmenting             |           | Single Cell RNA-Seq Analysis                      |
| Tools                                                                                                 |           | De novo assembly                                  |
| Genome Finishing Module     Microbial Genomics Module                                                 | CLC       | Epigenomics                                       |
| Classical Sequence Analysis                                                                           | Workbench | Long Reads Supports (Oxford Nanopore & Pacbio)    |
| BLAST                                                                                                 |           | QIAseq Panel Analysis – TMB & MSI & TSO500        |
| Prepare Sequencing Data                                                                               |           | Workflow (Pipeline)                               |
| Resequencing Analysis                                                                                 |           | Microarray Analysis                               |
| Generation Analysis                                                                                   |           | Phylogeny Tools                                   |
| De Novo Sequencing     Installed Workflows                                                            |           | Blast, Sanger Sequencing, Cloning, Primer Design, |
| Utility Tools                                                                                         | Extended  | Microbiome Analysis (Microbial Genomics Module)   |
| E Calegacy Tools                                                                                      | Modules   | Contigs Assembly (Genome Finishing Module)        |
|                                                                                                    |           |                                                   |

 $\bigcirc$ 

 $( \ )$ 

 $\bigcirc$ 

 $\bigcirc$ 

 $\bigcirc$ 

 $\square$ 

 $\bigcirc$ 

()

 $\bigcirc$ 

(

 $\bigcirc$ 

 $\bigcap$ 

(

### Organization of Toolbox

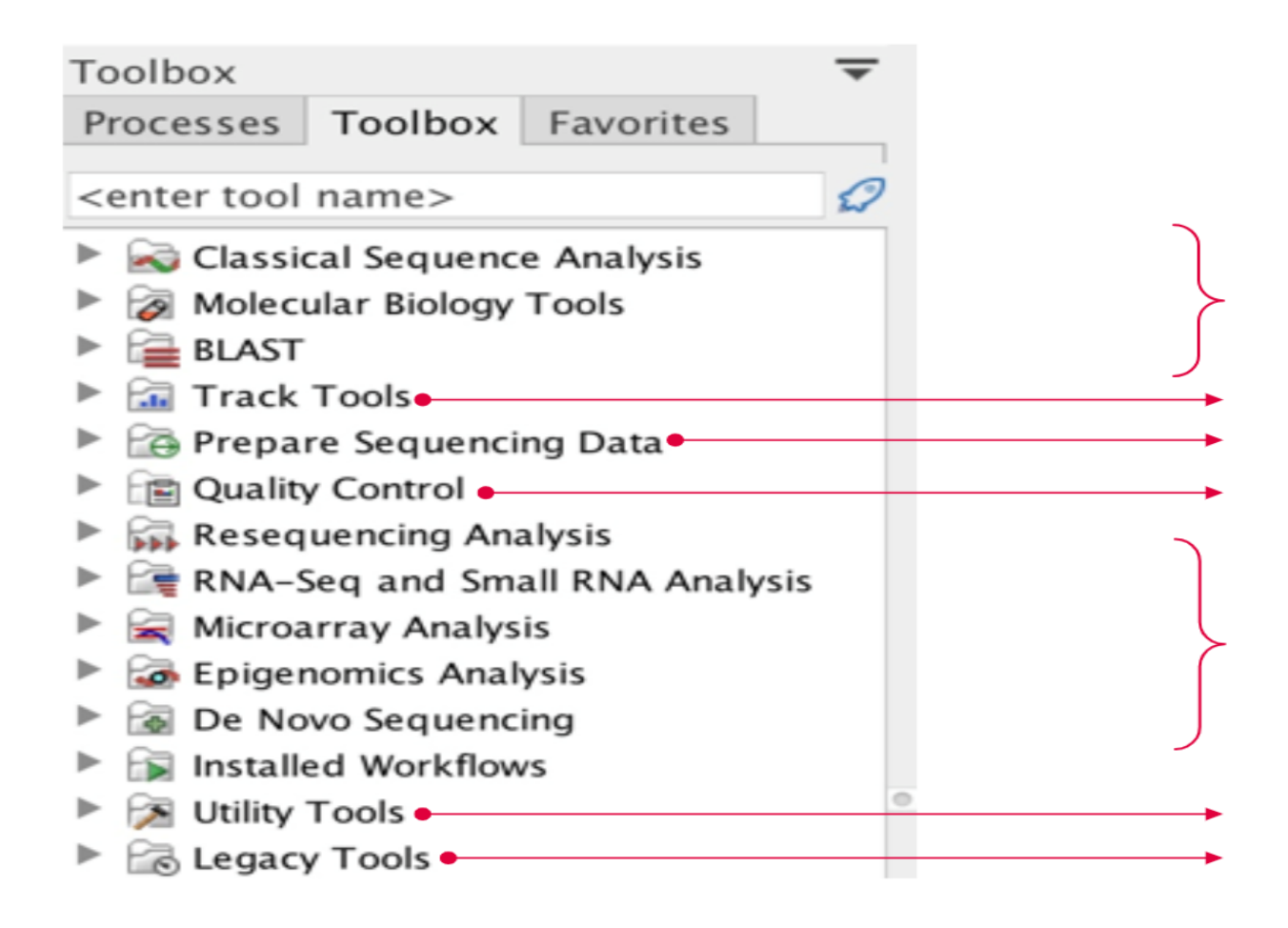

For non-NGS data (e.g., multiple-sequence alignment, phylogenetics, cloning, Sanger etc.)

Tracks, Genome viewer NGS QC, trim and demultiplex Mapping QC, combine reports

Application-specific tools

Renaming, sampling and extraction Tools to-be-retired in the next version

# Plugins

#### Microbial Genomics Module

- · Strain typing, epidemiology and antimicrobial resistance analysis
- Metagenomics community profiling, assembly and functional analysis
- Premium modules
- Functional annotation tools
- Pre-built or user-customized databases
- Integrated support for QIAseq 16S/ITS panels

#### Free plugins

- Biomedical Genomics Analysis
- Free plugins
- Long Read Support
- Whole Genome Alignment
- Ingenuity Pathway Analysis
- Ingenuity Variant Analysis

Requires subscription

#### **Genome Finishing Module**

- Automated and manual tools for genome finishing and polishing
- Integrated support for PacBio + Illumina hybrid assembly and finishing

#### Single Cell Analysis Module

• RNA-seq, t-SNE, UMAP, clustering, cell type annotation (automatic and manual)

### Publication Roundup: QIAGEN CLC Genomics Workbench

Recently, there have been many noteworthy papers citing QIAGEN CLC Genomics Workbench, a comprehensive, easy-to-use toolbox that ensures continuity in your NGS workflow. Here, we round up just a few of them to offer a sense of the diversity of the research for which QIAGEN CLC Genomics Workbench makes a difference. Below are some examples of how researchers from all over the world use this solution as a tool for metagenomic analysis to characterize dengue viruses and pathogens, create *de novo* assemblies or investigate ocular diseases.

#### Genomic characterization of SARS-CoV-2 identified in a reemerging COVID-19 outbreak in

#### Beijing's Xinfadi market in 2020

First author: Yong Zhang

Should we be looking for new mutations in SARS-CoV-2 that Center for Disease Control and Prevention perform genomic reemerging outbreak in China. Discover how they use QIAG source of the virus in this second outbreak in Beijing's Xinfad

#### Genetic tracing of HCoV-19 for the re-emerging ou

| Google 學術搜尋                                      | CLC genomic workbench                                                                                                    |
|--------------------------------------------------|----------------------------------------------------------------------------------------------------|
| 文章                                               | 約有 15,300 項結果 ( <b>0.05</b> 秒)                                                                                                    |
| 不限時間<br>2021 以後<br>2020 以後<br>2017 以後<br>自訂範圍    | Analysis of RNA sequencing data using CLC Genomics Workbench<br>CH Liu, YP Di - Molecular Toxicology Protocols, 2020 - Springer<br>RNA sequencing (RNA-seq) is a recently developed approach to perform transcriptome<br>profiling using next-generation sequencing (NGS) technologies. Studies have shown that<br>RNA-seq provides accurate measurement of transcript levels as well as their isoforms, which<br>☆ 99 被引用 6 次 相關文章 全部共 6 個版本 |
| 按照關聯性排序<br>按日期排序                                 | Identification and Characterization of LEA Genes in Ash Tree (Fraxinus excelsior)<br>Genome                                                                                                    |
| 不限語言<br>搜尋所有中文網頁<br>搜尋繁體中文網頁                     | AU BAYARSLAN - Kastamonu Üniversitesi Orman Fakültesi Dergisi, 2019 - dergipark.org.tr<br>from LEAP database and ash protein sequence from Ash Tree Genome database were analyzed<br>to identify ash LEA proteins in CLC Genomic Workbench 11 Genome-wide identification and<br>comparative expression analysis of LEA genes in watermelon and melon genomes<br>☆ 99 相關文章 全部共 4 個版本 ※                                                         |
| <ul> <li>□ 包含專利</li> <li>✓ 只包含書目/引用資料</li> </ul> | [HTML] Genomic features of a highly virulent, ceftiofur-resistant, CTX-M-8-<br>producing Escherichia coli ST224 causing fatal infection in a domestic cat<br><u>MM Silva, FP Sellera, MR Fernandes, Q Moura</u> - Journal of global, 2018 - Elsevier                                                                                                    |
| ≥ 建立快訊                                           | … A genomic library was prepared using a Nextera XT DNA Library Preparation Kit … were trimmed<br>and de novo assembled using CLC Genomics Workbench 10 (CLC Bio, Aarhus … contigs were<br>submitted to automatic annotation by the NCBI Prokaryotic Genome Annotation Pipeline …<br>☆ 99 被引用 8 次 相關文章 全部共 4 個版本                                                                                                    |

https://qiagen.pathfactory.com/gwb-trial/publication-roundup-/?cmpid=CM\_QDI\_DISC\_CLC-Webpage\_0221\_PF\_website\_GWB

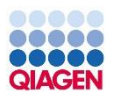

### **Document & Tutorial on Website**

| 00000  |   |
|--------|---|
|        |   |
| QIAGEN | - |

9 ...

Solutions Products and Services Resources Support About

A Product Login 🗞 Contact 🛱 Shop

Q

| Bisulfite sequencing                                                                                                    | ChIP sequencing                                                                                                  |
|----------------------------------------------------------------------------------------------------|----------------------------------------------------------------------------------------------------|
| Find methylated cytosines and identify regions with high methylation levels in your sequencing reads.                                               | This tutorial takes you through a complete ChIP sequencing workflow using CLC Genomics Workbench.                |
| Available as a PDF tutorial                                                                                                    | Available as a PDF tutorial                                                                                      |
| QIAGEN CLC Genomics Workbench                                                                                                    | QIAGEN CLC Genomics Workbench                                                                                    |
| Resequencing analysis using tracks                                                                                                    | Reference genome and annotation tracks                                                                           |
| Find and annotate cancer specific variants by comparing normal and cancer tissue reads and by filtering for variants leading to amino acid changes. | Learn how to create a reference genome and manage track lists to visualize your data and associated annotations. |
| Available as a PDF tutorial                                                                                                    | Available as a PDF tutorial                                                                                      |
| QIAGEN CLC Genomics Workbench                                                                                                    | GIAGLIN CLC Genomics workbench                                                                                   |
| Q&A: https://qiagen.secure.force.com/KnowledgeBase/Knowledge                                                                                        | geGemomicWorkbench                                                                                               |

Tutorial: <u>https://digitalinsights.qiagen.com/support/tutorials</u>

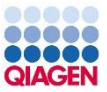

### The new CLC Genomics Workbench 21

- Cloud Plugins
- Single Cell Analysis Plugins
- Biomedical Workflow
  - SARS-CoV-2 Workflow
  - TSO500 Panel Workflow
- RNA-Seq Analysis
  - Long Reads
- MGM
  - Functional Database

#### QIAGEN Digital Insights CLC Genomics Workbench 21

#### Get started

QIAGEN

Open Welcome Center Introduction videos and webinars Open Plugin Manager - expand the Workbench capabilities Biomedical Genomics Analysis plugin

#### Import data

Import Illumina NGS data Import PacBio NGS data Import Ion Torrent NGS data Import GeneReader NGS data Import other types of data

### Get example data Track list example Phylogenetic tree RNA expression data

#### Explore tutorials

Resequencing analysis in tracks Phylogenetic trees and metadata Expression analysis using RNA-Seq

#### Read manual

Understand the workbench

- Learn about workflows
- Understand track lists

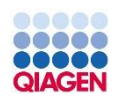

# CLC Cloud Engine on BaseSpace

| Gx            | Illumina High-Throug           | hput Sequencing Import X                                                                                                    |                                |
|---------------|--------------------------------|----------------------------------------------------------------------------------------------------|--------------------------------|
| 1.            | Choose where to run            | Select files of types Illumina (.txt/.fastq/.fq)<br>Location BaseSpace v                                                                                                    | Soloot files of trace Illumine |
| 2.            | Import files and options       |                                                                                                    | Belect mes of types mumns      |
| 3.            | Result handling                | Access BaseSpace                                                                                                    | Location BaseSpace 🗸           |
| 4. "Unimpered | Save location for new elements | General options<br>Paired reads<br>Discard read names<br>Discard quality scores<br>Illumina options<br>Remove failed reads Quality scores NCBI/Sanger or Illumina Pipeline 1.8 and later<br>MiSeq de-multiplexing<br>Trim reads<br>Join reads from different lanes | File system<br>BaseSpace       |
|               | Help Rese                      | t Previous Next Finish Cancel                                                                                                    |                                |
|               |                                | BaseSpace                                                                                                    | Gx                             |

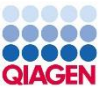

### The new CLC Genomics Workbench 21

- Cloud Plugins
- Single Cell Analysis Plugins
- Biomedical Workflow
  - SARS-CoV-2 Workflow
  - TSO500 Panel Workflow
- RNA-Seq Analysis
  - Long Reads
- MGM
  - Functional Database

#### QIAGEN Digital Insights CLC Genomics Workbench 21

#### Get started

QIAGEN

Open Welcome Center Introduction videos and webinars Open Plugin Manager - expand the Workbench capabilities Biomedical Genomics Analysis plugin

#### Import data

Import Illumina NGS data Import PacBio NGS data Import Ion Torrent NGS data Import GeneReader NGS data Import other types of data

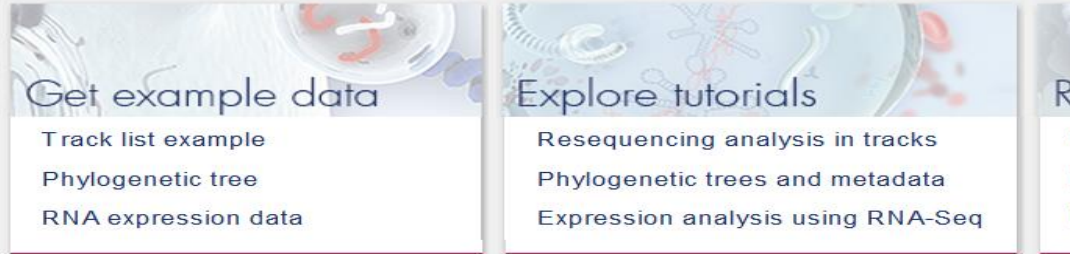

Read manual

- Learn about workflows
- Understand track lists

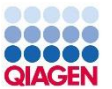

# Single Cell Analysis

- 1. Raw sequencing data QC
- 2. Alignment to genome
- 3. Cellular barcode and UMI process
- 4. Generate gene expression matrix (zeroinflated matrix)
- 5. Cell QC and clean
- 6. Normalization
- 7. Estimate confounding factors
- 8. Cell-level and gene-level analysis

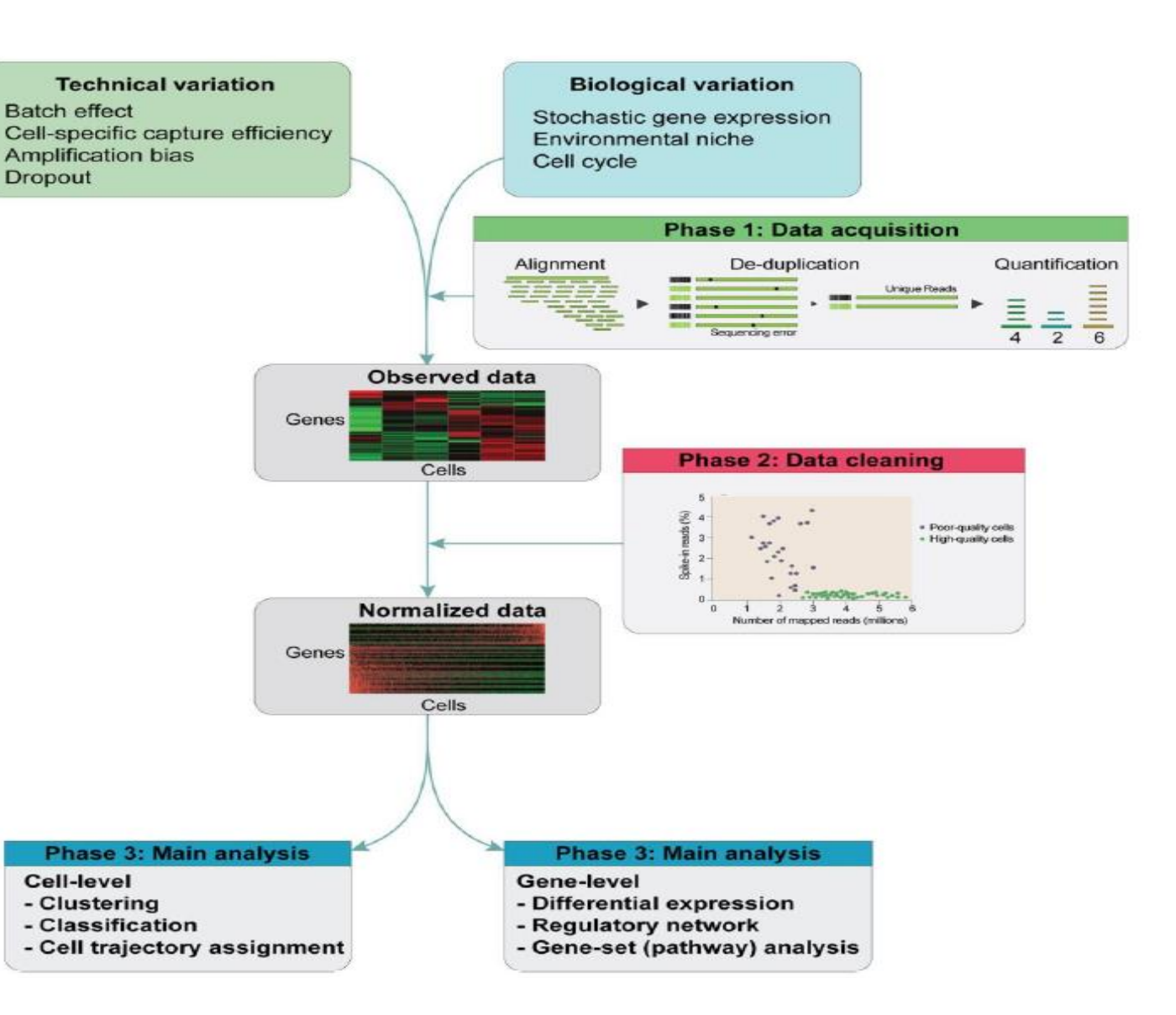

### Single Cell Analysis

#### Tools

Single Cell Analysis

#### Cell Preparation

- Annotate Reads with Cell and UMI
- Single Cell RNA-Seg Analysis
- To QC for Single Cell
- 🖼 Normalize Single Cell Data
- The second second secon
- Combine Cell Clusters
- Convert Metadata to Cell Annotations
- Cell Annotation
  - 👼 Predict Cell Types
  - an Train Cell Type Classifier
  - **IIIS** Cluster Single Cell Data
- Dimensionality Reduction
  - UMAP for Single Cell
  - tSNE for Single Cell
  - Minimized Add Information to Plot
- Expression Analysis
  - AP Differential Expression for Single Cell
  - Create Expression Plot
- Workflows
  - berform Single Cell Analysis from Expression Matrix
  - B Perform Single Cell Analysis from Reads

#### Importers

- Import Cell Annotations...
- Import Cell Clusters...
- Import Expression Matrix 2 📈 Import Expression Matrix in Cell Ranger HDF5 Format...
  - Import Expression Matrix in Loom format...
  - Import Expression Matrix in MEX format...
  - Import Expression Matrix in MEX format (archive)...
  - Import Expression Matrix in CSV/TXT Format...

#### **Exporters**

|                        | Select export format                                  |           |                          |
|------------------------|-------------------------------------------------------|-----------|--------------------------|
| expression matrix      |                                                       |           |                          |
| Name                   | Description                                           | Extension | Supported format $ abla$ |
| 10x HDF5               | Export Expression Matrix in Cell Ranger HDF5 Format   | [h5]      | No                       |
| Loom Expression Matrix | Export Expression Matrix in Loom Format               | [loom]    | No                       |
| MEX                    | Export Expression Matrix in Cell Ranger Feature-Barco | [tar.gz]  | No                       |
|                        |                                                       |           |                          |
|                        |                                                       |           |                          |

Cancel Select

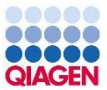

### Single Cell Analysis

Limitation on installed version: Human, Mouse

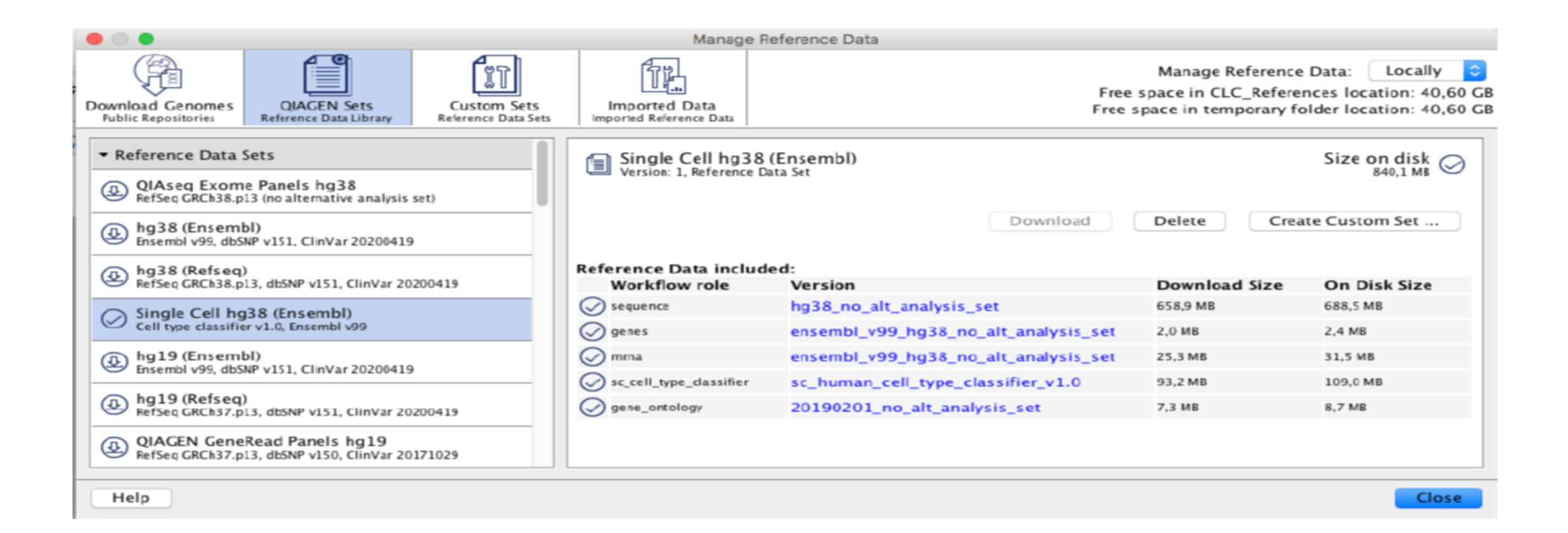

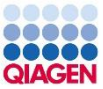

#### QC for Single Cell Report Barcode ranks 10000 number of reads 100 . Ambient Tested 1 Retained 100'000 rank

#### 3.1 Summarv

| ,                                           |   |  |
|---------------------------------------------|---|--|
| Input cells                                 | 4 |  |
| Retained cells                              | 4 |  |
| Known retained cells                        |   |  |
| Maximum mitochondrial reads (%)             |   |  |
| Cells with too many mitochondrial reads (%) |   |  |

#### 3.2 Number of reads

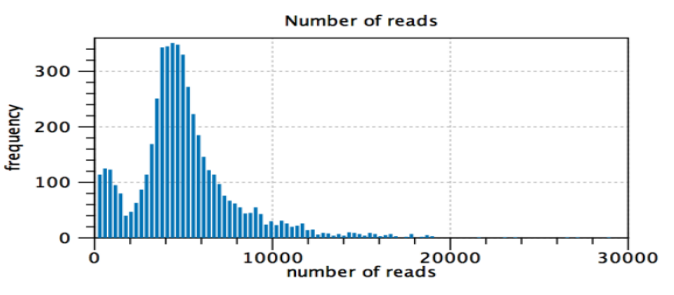

#### 2 Cell calling for droplet data for 5k\_pbmc\_v3\_S1\_L001\_R1

#### 2.1 Summary

| Minimum number of reads for retaining barcodes                | 3.225    |
|---------------------------------------------------------------|----------|
| Maximum number of reads for ambient barcodes                  | 100      |
| Estimated number of cells                                     | 4.989    |
| Sufficient simulations                                        | Yes      |
| Number of barcodes with significant FDR-<br>corrected p-value | 1.008    |
| Fraction of reads in cells                                    | 89,27    |
| Median number of reads per cell                               | 4.605,00 |
| Median genes per cell                                         | 1.545,00 |

#### 2.2 P-values distribution for assumed ambient barcodes

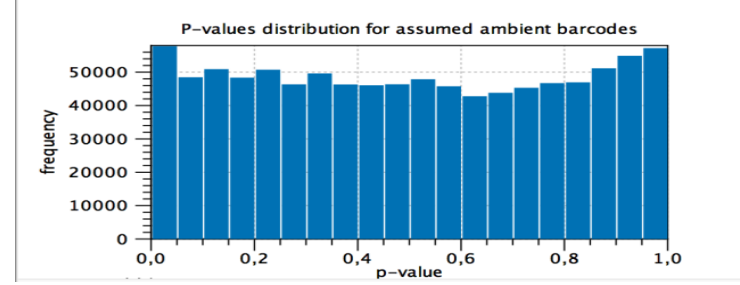

#### 3.3 Number of expressed features

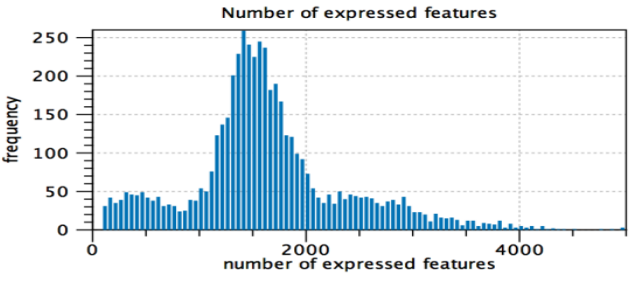

#### 3.4 spike-in reads (%)

#### 3.5 Mitochondrial reads (%)

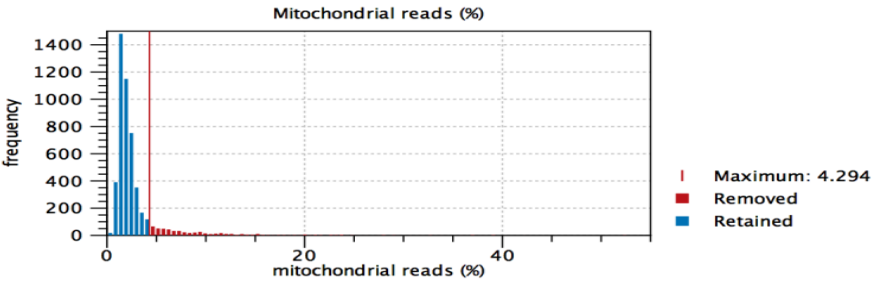

#### 3.6 QC metrics relations

The relation between the mitochondrial reads (%) and the other QC metrics highlight if there are cells with both:

- many number of reads / expressed features and large mitochondrial reads, indicative of high-quality cells that are highly metabolically active;
 - few spike-in and many mitochondrial reads (%), indicative of undamaged cells that are metabolically active.

These cells are highlighted in orange and should not necessarily be removed.

#### 3.6.1 Number of reads vs mitochondrial reads

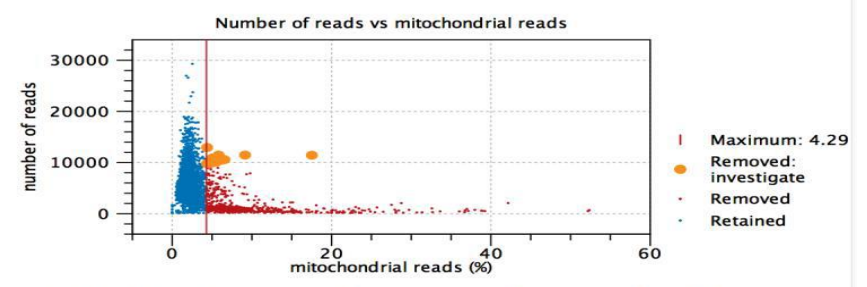

#### 3.6.2 Number of expressed features vs mitochondrial reads

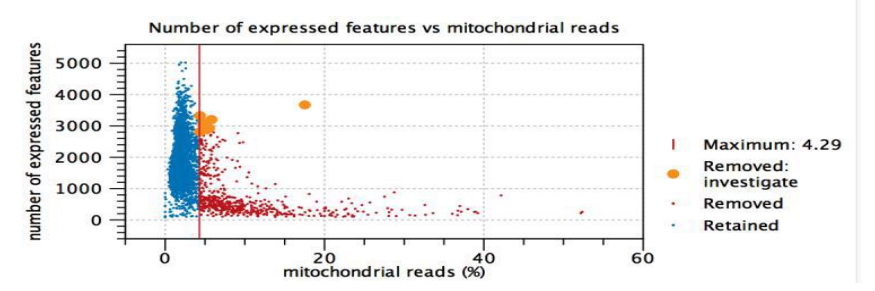

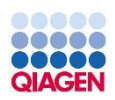

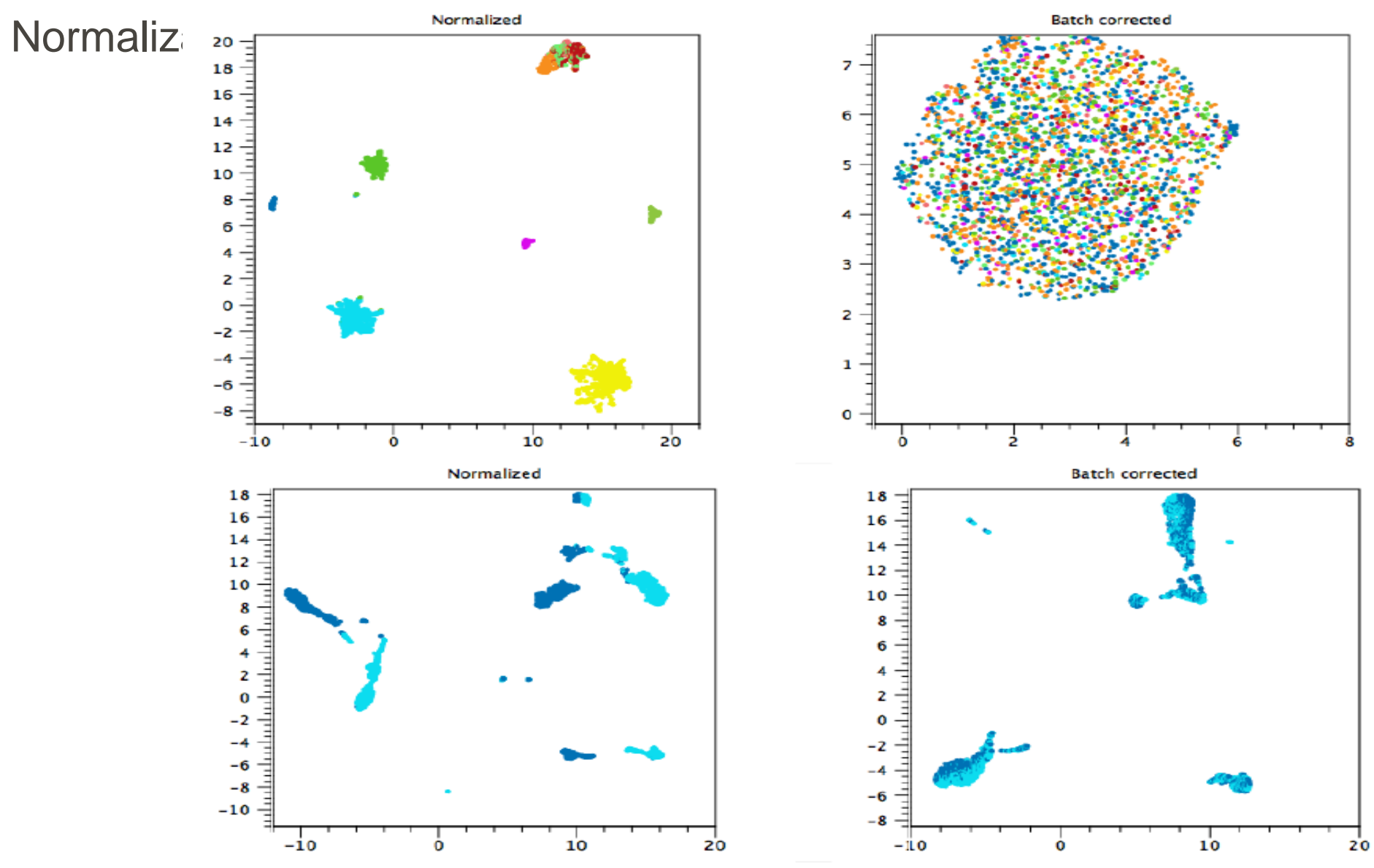

# Expression Analysis on Single Cell

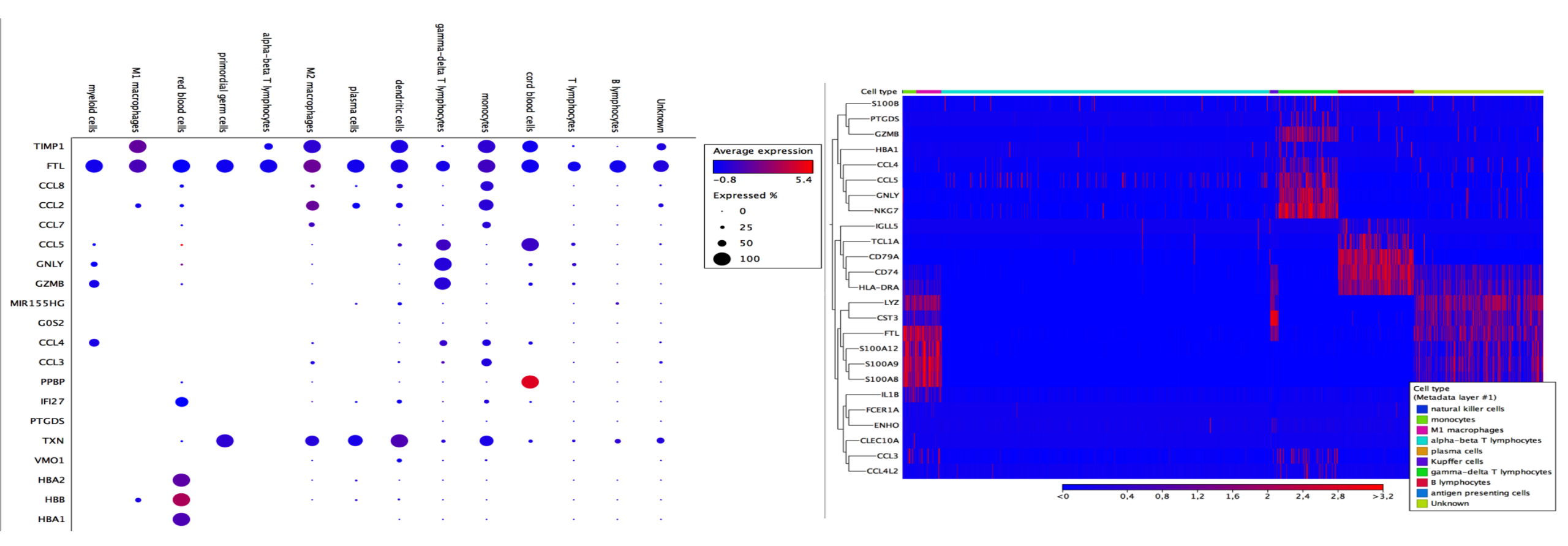

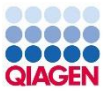

### The new CLC Genomics Workbench 21

- **Cloud Plugins**
- Single Cell Analysis Plugins .
- **Biomedical Workflow** .
  - SARS-CoV-2 Workflow
  - TSO500 Panel Workflow
- **RNA-Seq Analysis** ٠
  - Long Reads
- MGM
  - Functional Database

#### QIAGEN Digital Insights CLC Genomics Workbench 21

#### Get started

**Open Welcome Center** Introduction videos and webinars Open Plugin Manager - expand the Workbench capabilities **Biomedical Genomics Analysis plugin** 

#### Import data

Import Illumina NGS data Import PacBio NGS data Import Ion Torrent NGS data Import GeneReader NGS data Import other types of data

# Get example data

- Track list example
- Phylogenetic tree

QIAGEN

RNA expression data

#### Explore tutorials

Resequencing analysis in tracks Phylogenetic trees and metadata Expression analysis using RNA-Seq Read manual Understand the workbench Learn about workflows

Understand track lists

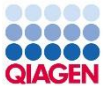

### **Biomedical Tools and Workflows**

- New tools
  - Structural Variant Caller
  - Compare Immune Repertoires
  - Extract Reads with Primer
  - Remove Marginal Reads
  - Target Region Coverage Analysis
  - CNV and LOH Detection
- New workflows
  - SARS-CoV-2
  - TruSight Oncology 500 bundle
  - > QIAseq
  - Reference data

#### Ready-to-Use Workflows

- SARS-CoV-2 Workflows
  - Identify Ion AmpliSeq SARS-CoV-2 Low Frequency and Shared Variants (Ion Torrent)
    Identify QIAseq SARS-CoV-2 Low Frequency and Shared Variants (Illumina)
- 🕨 🚋 Preparing Raw Data
- 🔻 对 QIAseq Panel Analysis
  - Analyze QIAseq Panels
  - 🕨 🚋 QIAseq Analysis Workflows
- 🔻 🚘 TSO500 Panel Analysis
  - 🚟 Perform TSO500 DNA Analysis (Illumina)
  - 📅 Perform TSO500 RNA Analysis (Illumina)
- Whole Genome Sequencing
- Whole Exome Sequencing
- Targeted Amplicon Sequencing
- Whole Transcriptome Sequencing
- Small RNA Sequencing

#### 00000 00000 QIAGEN

....

### Structural Variant Caller

- Can be used for whole genome or targeted analysis
- Better performance compared to old tools in CLC .
- Detects germline as well as somatic variants .

|                          |                                          | Chromoso   | me Length        | Re        | ads      | Left breakpoints | Right breakpoints     | Varian          |
|--------------------------|------------------------------------------|------------|------------------|-----------|----------|------------------|-----------------------|-----------------|
|                          |                                          | 1          | 248,956          | .422      | ,272,783 | 202              | 186                   | 4               |
|                          |                                          | 2          | 242,193          | .529      | ,255,428 | 229              | 211                   |                 |
| • • •                    | Structural Variant Caller                | 3          | 198,295          | .559      | ,075,417 | 193              | 170                   | 1               |
| 1. Choose where to run   | Settings                                 | 4          | 190,214          | ,555      | 563,830  | 125              | 125                   | 1               |
| 2. Select a read mapping | O Diploid                                | 5          | 181,538          | .259      | 795,898  | 141              | 124                   | e               |
| 3 Settings               | O Haploid                                | 6          | 170,805          | .979      | ,050,319 | 219              | 190                   | 1               |
| A Pocult handling        | Application                              | 7          | 159,345          | .973      | 753,297  | 131              | 141                   |                 |
| 4. Result handling       | O Whole genome sequencing                | 8          | 145,138          | .636      | 688,069  | 126              | 149                   | 1               |
|                          | ○ Targeted                               | 2 Summa    | arv              |           |          |                  |                       |                 |
|                          | Targeted regions                         |            | ···· /           |           |          |                  |                       |                 |
|                          | Restrict calling to target regions       | Chromoso   | me Total # varia | nts Inse  | rtion    | Deletion         | Tandem<br>Duplication | Inversi         |
|                          | Breakpoint filters                       | 1          |                  | 3         | 0        | 0                | 2                     |                 |
|                          | Minimum number of supporting reads 2     | 2          |                  | 2         | 0        | 0                | 1                     |                 |
|                          | Minimum breakpoint probability 0.01      | 3          |                  | 3         | 0        | 2                | 1                     |                 |
|                          | C Enable maximum breakpoint distance     | 4          |                  | 1         | 0        | 1                | 0                     | 1               |
|                          | Maximum breakpoint distance 100,000      | 5          |                  | 2         | 0        | 2                | 0                     | (               |
|                          | minimum unaligned end length 1           |            |                  |           |          |                  | •                     | <u> </u>        |
|                          | Structural variant filters               | Indels_WG  | 5 ×              |           |          |                  |                       |                 |
|                          | Minimum unaligned end complexity score 0 |            |                  |           |          |                  |                       |                 |
|                          | Minimum structural variation score 10    | Chromosome | Region           | Type      | Score    | Subtype          | Complexity Ev         | idence 🗁        |
|                          | Vhole genome sequencing noise filter     | 19         | 5701830857018310 | Deletion  |          | 28 Deletion      | 13 Sin                | gle Breakpoint  |
|                          |                                          | 19         | 5717410257174145 | Deletion  |          | 44 Deletion      | 18 Sin                | gle Breakpoint  |
|                          |                                          | 19         | 5749955657499621 | Deletion  |          | 48 Deletion      | 20 Sin                | gle Breakpoint  |
| Help Res                 | et Previous Next                         | 19         | 245876245978     | Deletion  |          | 103 Deletion     | 30 Pai                | red Breakpoints |
|                          |                                          | 19         | 245971^245972    | Insertion |          | 30 Insertion     | 23 Pai                | red Breakpoints |

269761...269826

302692^302693

365492...365545

413000 413045

Deletion

Deletion

Deleter

Insertion

66 Deletion

79 Deletion

4.7 Deletion

87 Tandem Dupli...

#### 1 Variants

19

19

19

CNV Gain

Right breakpoint

57499621^57499622

245971^245972

245971^245972

269819^269820

302692^302693

365545^365546

41 2020 0 41 2022

0

0

0

0

/ariants

version

20 Paired Breakpoints

26 Paired Breakpoints

41 Paired Breakpoints

22 Detred Developments

з 2 з

1

2

8

0

1

1

0

0

0

Left breakpoint

245900^245901

245999^246000

269825^269826

302778^302779

365541^365542

41 20240 41 2025

57018307^57018308

57174101^57174102

CNV Loss

0

0

0

0

0

### **Compare Immune Repertoires**

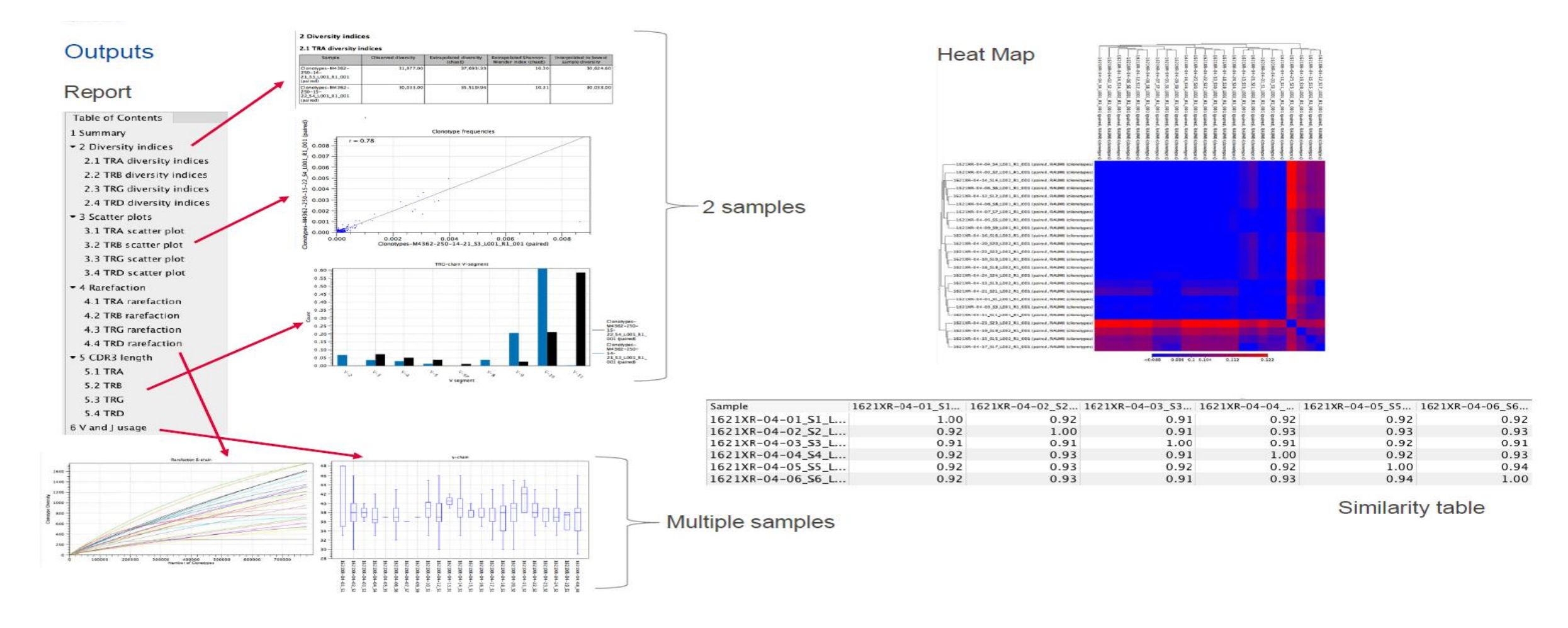

### CNV and LoH Analysis

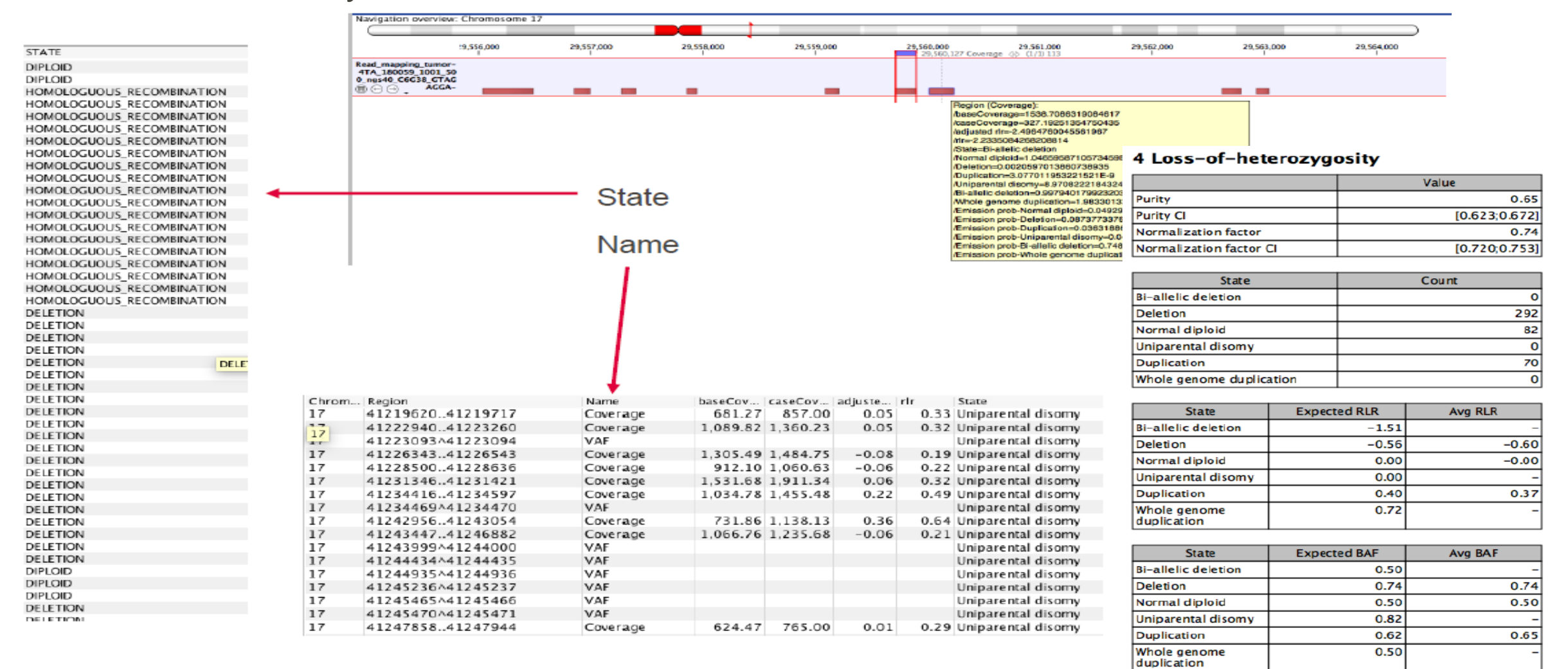

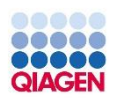

SARS-CoV-2 Workflow

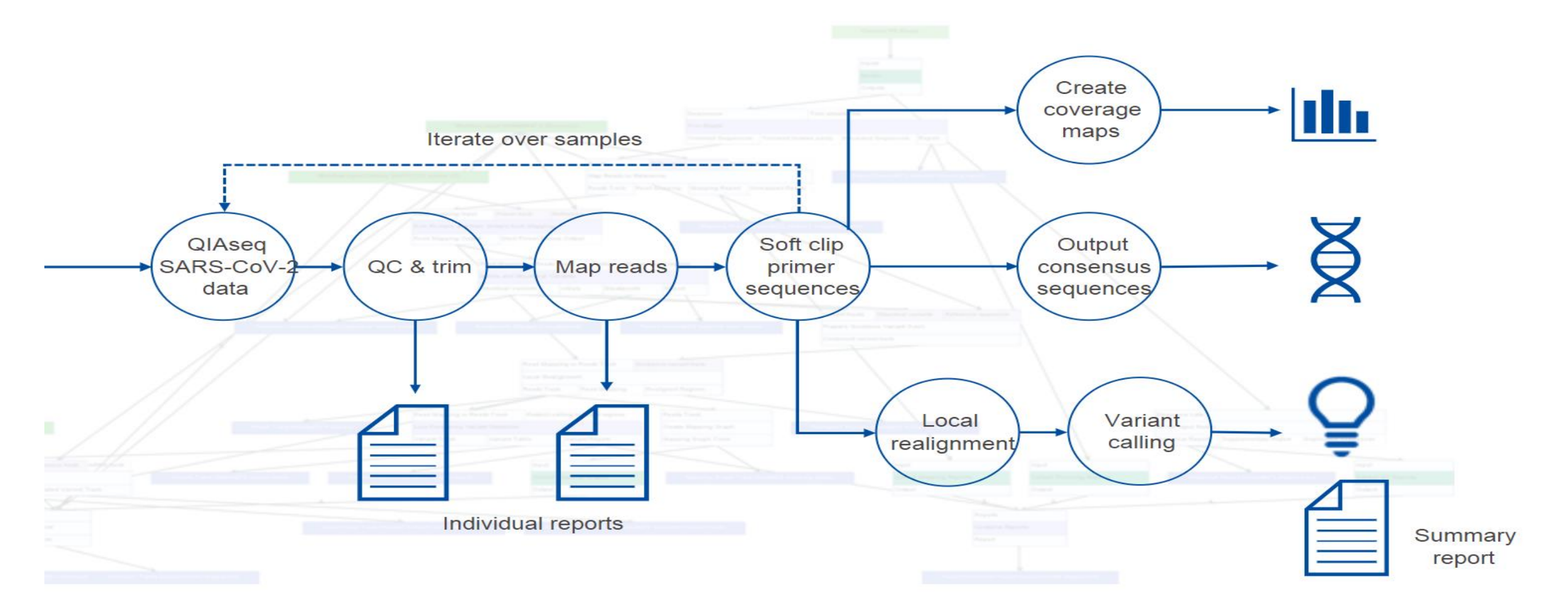

### **OIAGEN**

### **TSO500** Panel Analysis

### 🔻 🚘 TSO500 Panel Analysis

Perform TSO500 DNA Analysis (Illumina)
Perform TSO500 RNA Analysis (Illumina)

| Manage R                               | eference Data                             |                             |                                                          |                                                             |
|----------------------------------------|-------------------------------------------|-----------------------------|----------------------------------------------------------|-------------------------------------------------------------|
| Imported Reference Data                | N<br>Free s<br>Free s                     | Manag<br>space i<br>pace ir | e Reference Data<br>in CLC_Reference<br>n temporary fold | E Locally<br>as location: 22.26 GE<br>er location: 22.26 GE |
| TSO500 hg38<br>Version: 1.0, Reference | Data Set                                  |                             | Siz                                                      | ze on disk Ø                                                |
|                                        | Copy from server Download C               | Delete                      | Create Cu                                                | istom Set                                                   |
| Reference Data includ                  | ed:                                       |                             | Denne land Cine                                          | On Disk Ges                                                 |
|                                        | version<br>bg38 no alt analysis set       |                             | 658.9 MB                                                 | 688.5 MB                                                    |
| genes                                  | refseg GRCh38.p13 no alt analysis set     |                             | 3.4 MB                                                   | 4.1 MB                                                      |
| mrna                                   | refseg_GRCh38.p13_no_alt_analysis_set     |                             | 13.2 MB                                                  | 16.0 MB                                                     |
| C cds                                  | refseg GRCh38.p13 no alt analysis set     |                             | 27.6 MB                                                  | 36.5 MB                                                     |
| target_regions                         | tso500_v1.0_hg38_no_alt_analysis_set      |                             | 97 KB                                                    | 296 KB                                                      |
| fusions                                | qiagen_v1_hg38_no_alt_analysis_set        |                             | 28 KB                                                    | 55 KB                                                       |
| gene_pseudogene_track                  | tmb-large_v1.0_hg38_no_alt_analysis_set   |                             | 104 KB                                                   | 23 КВ                                                       |
| masking_regions                        | tmb-large_v1.0_hg38_no_alt_analysis_set   |                             | 8 KB                                                     | 15 KB                                                       |
| dbsnp_tmb                              | tmb-large_151_refseq_hg38_no_alt_analysis | s_set                       | 21.0 MB                                                  | 91.7 MB                                                     |

Close

#### Outputs

- 🔻 🚞 TSO500\_DNA
  - 💯 Workflow Result Metadata
  - QC & Reports
  - 🔻 📄 Tracks
    - Mapped\_UMI\_reads-DL017-UP01-19MAY20-ABU\_S1\_L001\_R1\_001 (paired)
      Per-region\_statistics\_track-DL017-UP01-19MAY20-ABU\_S1\_L001\_R1\_001 (paired)
      Unfiltered\_variants-DL017-UP01-19MAY20-ABU\_S1\_L001\_R1\_001 (paired)
    - Amino acid track

TMB\_somatic\_variants-DL017-UP01-19MAY20-ABU\_S1\_L001\_R1\_001 (paired)

VCF Exportable Tracks

Variants\_passing\_filters-DL017-UP01-19MAY20-ABU\_S1\_L001\_R1\_001 (paired)
DNA\_combined\_report-DL017-UP01-19MAY20-ABU\_S1\_L001\_R1\_001 (paired)
Track List

III Perform TSO500 DNA Analysis (Illumina) log

- TSO500\_RNA
  - 📴 Workflow Result Metadata
  - QC & Reports
    - Gene\_expression-RL008-UP16-19MAY20-SA\_S16\_L001\_R1\_001 (paired)
  - 🔻 📄 Tracks (WT)
    - RNA\_read\_mapping (WT)-RL008-UP16-19MAY20-SA\_S16\_L001\_R1\_001 (paired)
    - Fusion\_genes\_unaligned\_ends (WT)-RL008-UP16-19MAY20-SA\_S16\_L001\_R1\_001 (paired)
    - \* Fusion\_genes (WT)-RL008-UP16-19MAY20-SA\_S16\_L001\_R1\_001 (paired)
    - 🚟 Read\_mapping\_refined (WT)-RL008-UP16-19MAY20-SA\_S16\_L001\_R1\_001 (paired)
    - RNA\_combined\_QC\_report-RL008-UP16-19MAY20-SA\_S16\_L001\_R1\_001 (paired)
  - Tracks (fusion)
  - VCF Exportable Tracks
    - Final\_fusion\_genes (WT)-RL008-UP16-19MAY20-SA\_S16\_L001\_R1\_001 (paired)
  - Genome Browser View (Fusions)
  - 👫 Genome Browser view (WT)
  - III Perform TSO500 RNA Analysis (Illumina) log

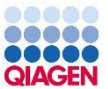

### Summary

- One solution for genomics application with GUI
  - User-friendly interface
  - Interactive visualization to facilitate analysis
  - Ready-to-use and customizable workflows
    - For automated processing
    - For sharing with colleagues
  - Modular design to add plugins
  - Works with reads from most platform
    - Illumina, Ion Torrent, Oxford Nanopore, PacBio, BGI/MGI
  - Fully documented and supported

### Workflow Methods

- The whole workflow is design when you have FASTQ files
  - Previous work: DNA-Seq Analysis for all your sample
  - Input:
    - FASTQ data
    - Metadata
  - Output:
    - VCF files with filtering variants

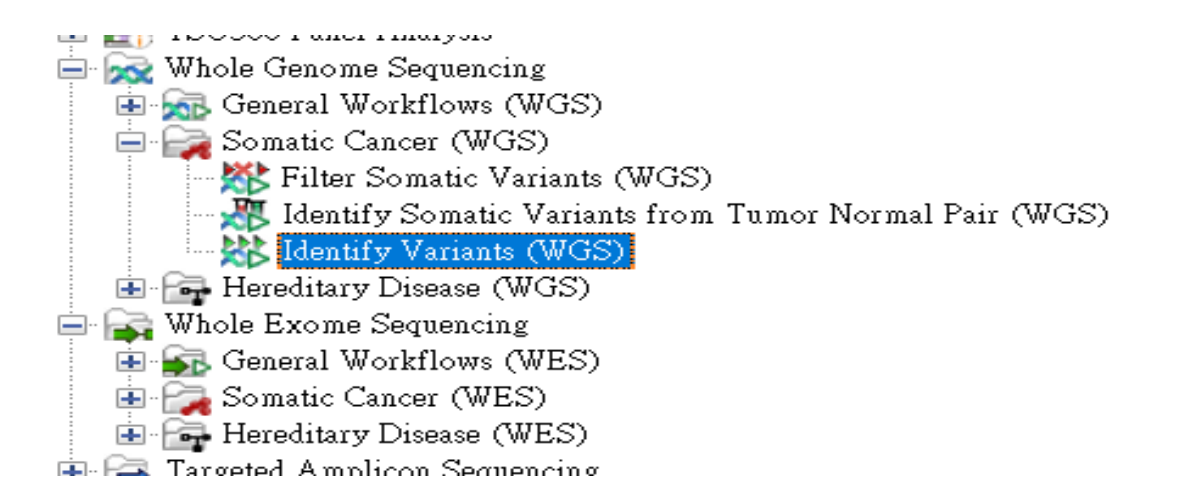

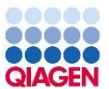

# Customized full workflow

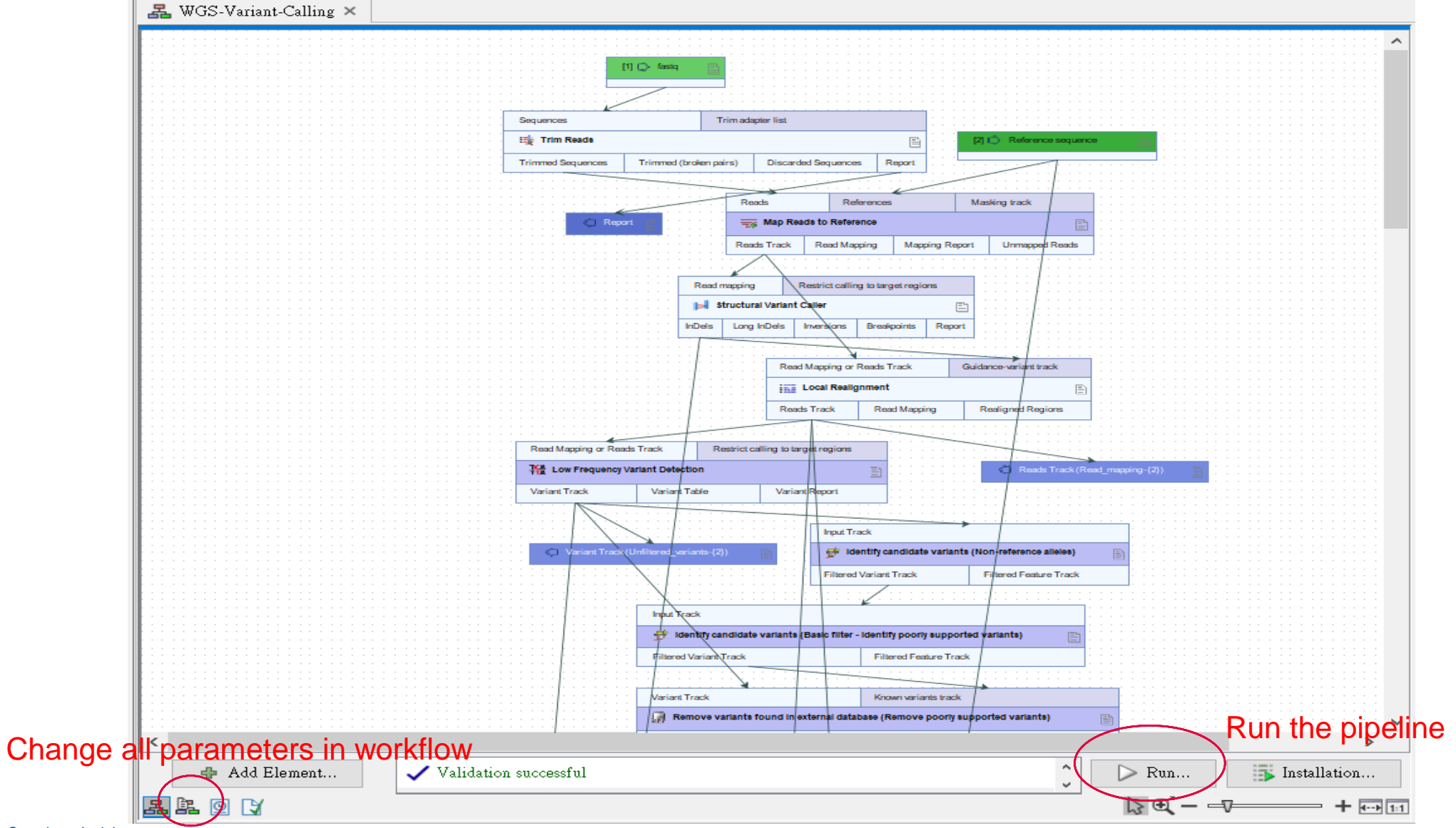

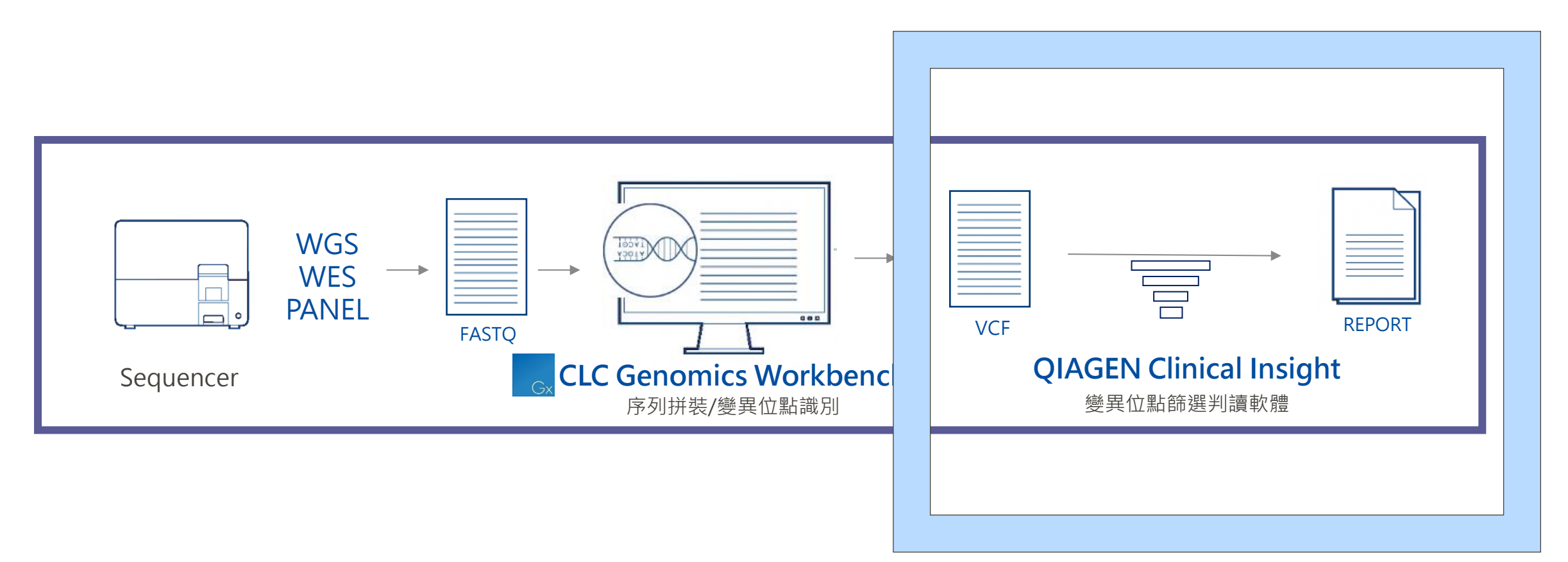

# **QIAGEN Clinical Insight System**

# NGS Variant Analysis Service

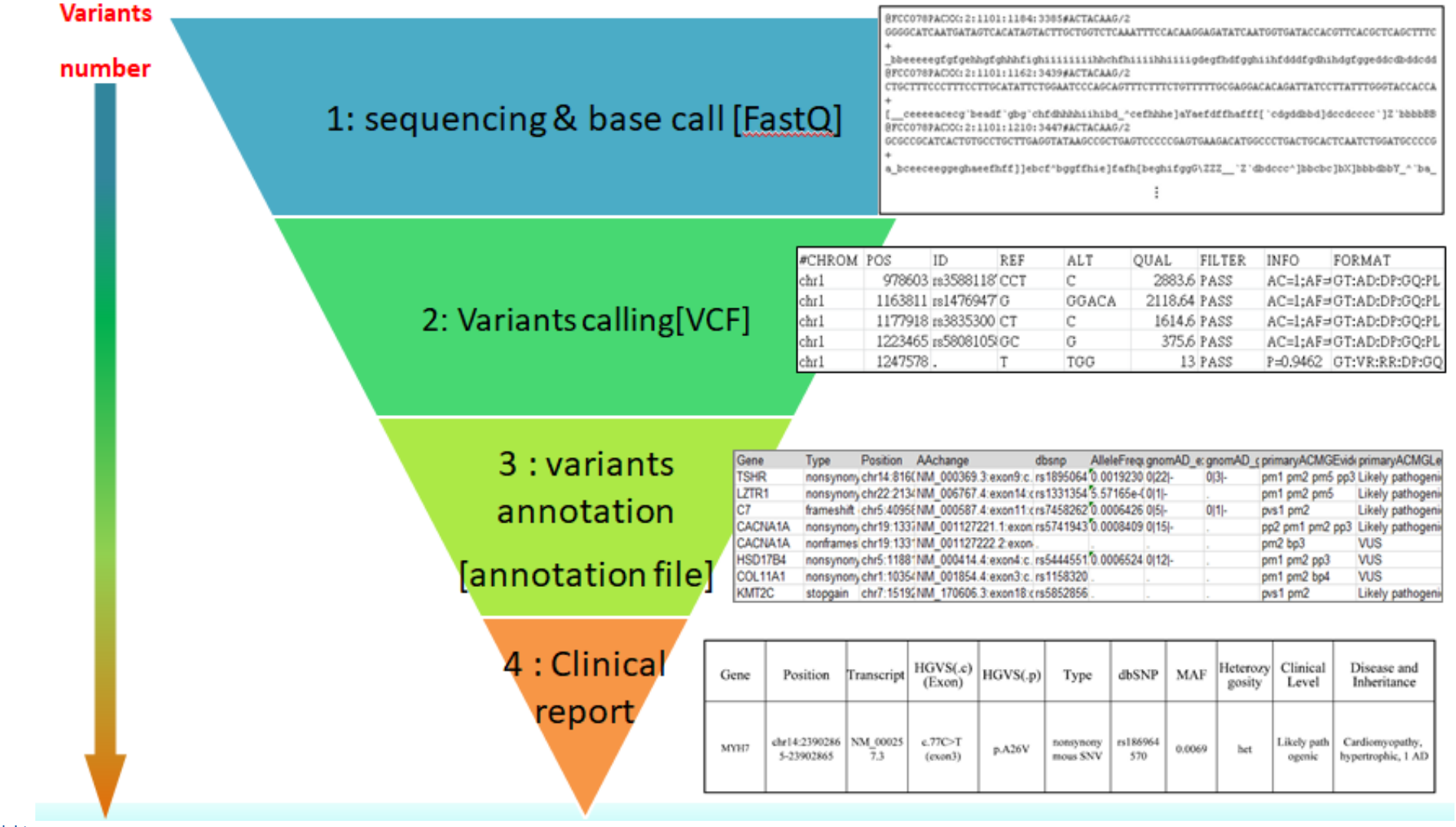

## Identifying the Causal Variants the "Old Way"

"Curation of 90 to 127 variants in each participant required a median of 54 minutes (range, 5-223 minutes) per genetic variant"

FE Dewey et al, JAMA. 2014;311(10):1035-1044.

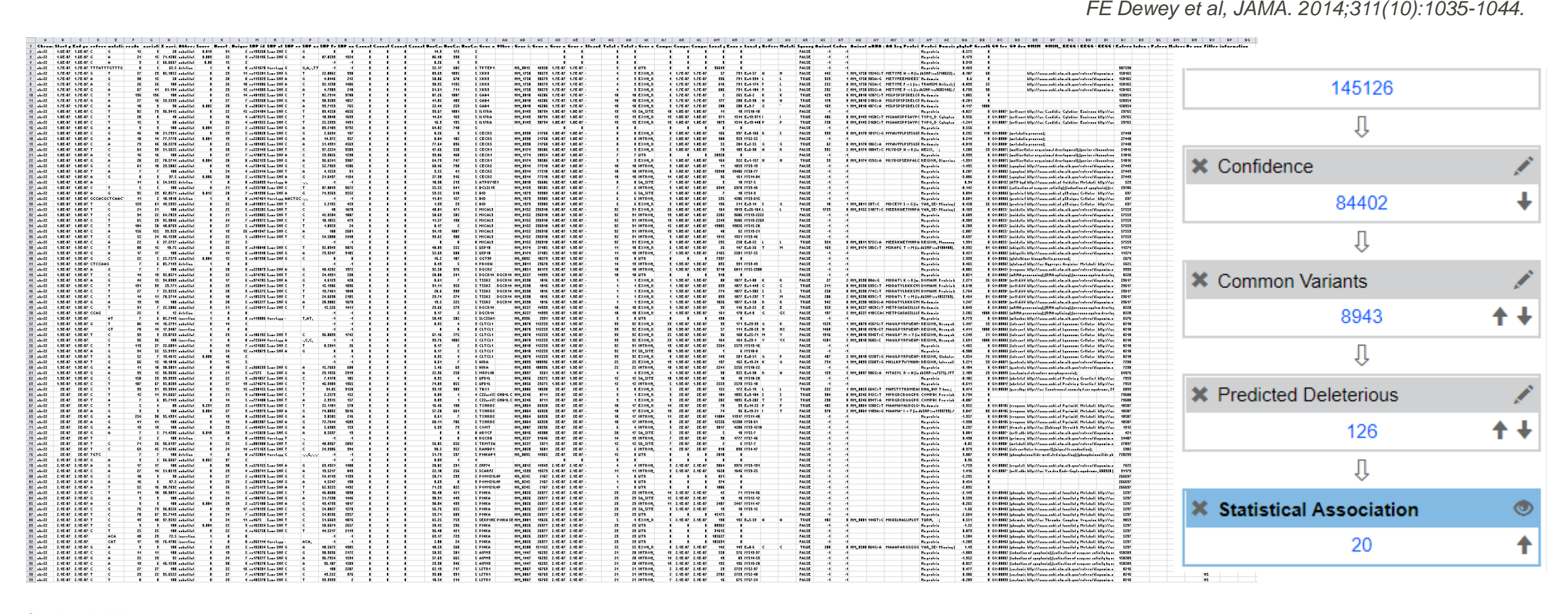

### Database in QCII/QCIT (Free access in QCII/QCIT software)

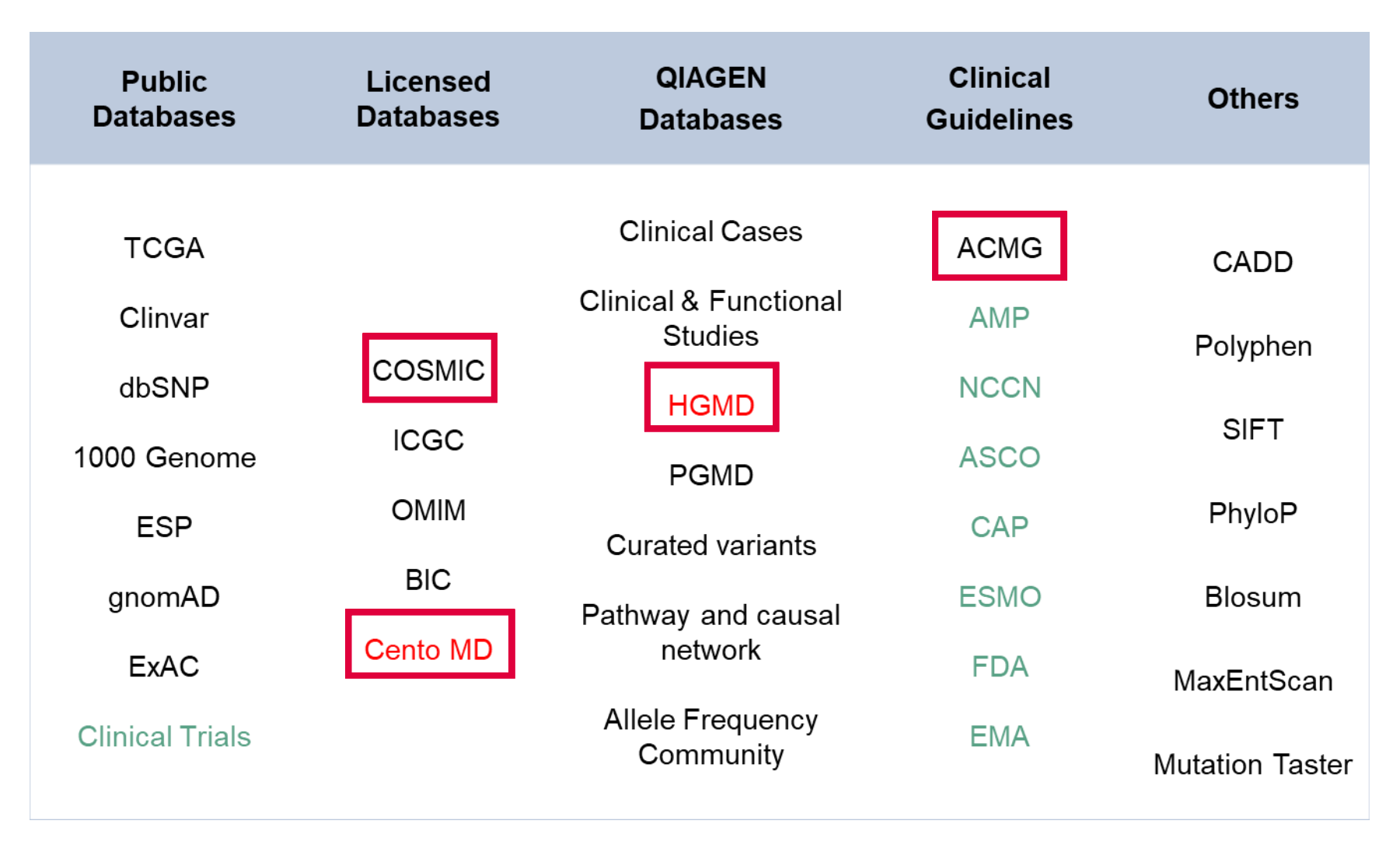

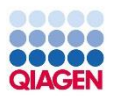

QIAGEN Clinical Insight Translational & Interpret (QCIT & QCII<sup>™</sup>) – a universal solution sample

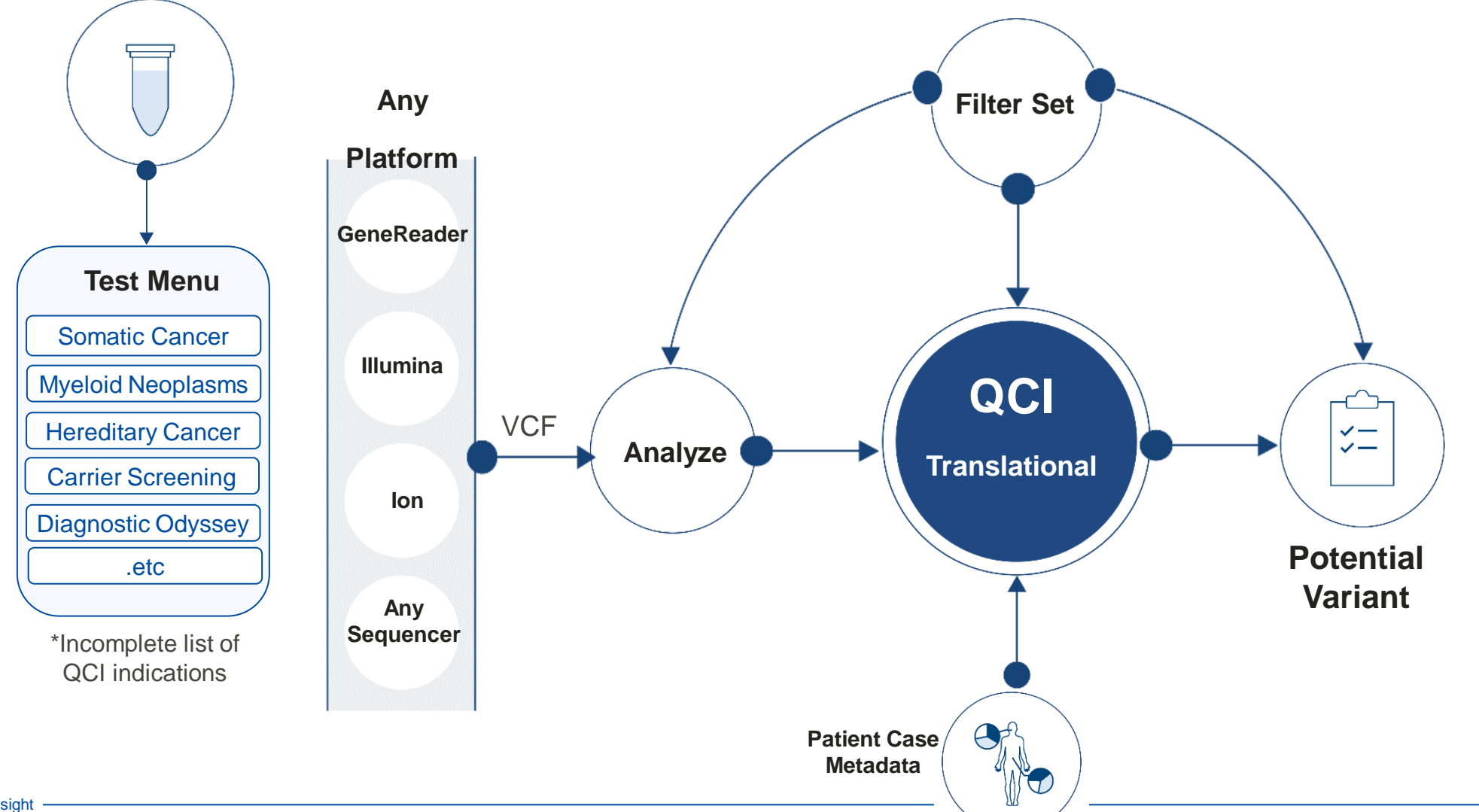

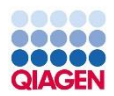

# QCII/QCIT difference

|    | QCIT(偏研究使用)                                                                               | QCII(偏臨床使用)                                                                                                    |
|----|-------------------------------------------------------------------------------------------|----------------------------------------------------------------------------------------------------|
| 功能 | 註解工具與篩選位點                                                                                 | 註解工具與篩選位點<br>臨床與藥物資料提供臨床判讀使用                                                                                                    |
| 應用 | <ul> <li>可單一或多樣本分析,或是家族(trio)分析</li> <li>可做群組分析(cohort study)</li> </ul>                  | • 出具臨床報告                                                                                                    |
| 優勢 | <ul> <li>Qiagen內建database(含ACMG guideline)</li> <li>有權限管理系統</li> <li>可設定多種分析流程</li> </ul> | <ul> <li>Qiagen內建database(含ACMG&amp; guideline)</li> <li>可客製報告模板</li> <li>有權限管理系統</li> <li>可設定多種分析流程(TPP)</li> <li>可設定報告簽核系統</li> </ul> |
| 輸出 | Excel表格(註釋資料)                                                                             | Excel表格與檢測報告                                                                                                    |

### Create Your Variant Analysis Strategically

New Create Test button to start test creation workflow

Create new test/analysis

- at time of sample upload
- create test/analysis from sample inventory

|                 | Create new test: Specify workf                                                             | low (step 1 of 5)                                                 |                     |
|-----------------|--------------------------------------------------------------------------------------------|-------------------------------------------------------------------|---------------------|
|                 | Select Pipeline (required)                                                                 |                                                                   |                     |
|                 | Somatic O Hereditary                                                                       |                                                                   |                     |
|                 | Select Test Product Profile (required)                                                     |                                                                   |                     |
|                 | Select test                                                                                |                                                                   | ~                   |
|                 | The Test Product Profile configures the applic<br>For more information click here <b>0</b> | ation settings used for user privilege and variant interpretation | on & reporting.     |
|                 | Select Filter Settings (optional)                                                          |                                                                   |                     |
| Create Test 🛛 🗕 | Select filter                                                                              |                                                                   | ~                   |
|                 | Test Product Code (required)                                                               |                                                                   |                     |
|                 | Your laboratory's unique identifier for the ter                                            | ±                                                                 |                     |
|                 | Test Date (required)                                                                       |                                                                   |                     |
|                 |                                                                                            |                                                                   |                     |
|                 | Test Description (optional)                                                                |                                                                   |                     |
|                 | Enter a description                                                                        |                                                                   |                     |
|                 |                                                                                            |                                                                   |                     |
|                 | Canad                                                                                      | Listend Servels Select 1                                          | Interneted Secretes |
|                 | Carton                                                                                     | opracioundre cerection                                            | showing particular  |

| reate new test: Upload Sam                                                                                                    | ple (step 2 of f                                                                                                    | 5)                                                                                                    | и                                                                                                    |
|----------------------------------------------------------------------------------------------------|----------------------------------------------------------------------------------------------------|----------------------------------------------------------------------------------------------------|----------------------------------------------------------------------------------------------------|
| angla Namo (toquirad)                                                                                                    | Select Sa                                                                                                    | erçia Filo(s) (ra                                                                                                    | quimd)                                                                                                    |
| Entor a sample name                                                                                                    |                                                                                                    |                                                                                                    |                                                                                                    |
| Carolige Toes                                                                                                    |                                                                                                    |                                                                                                    |                                                                                                    |
| Vdd asmale to a project                                                                                                    |                                                                                                    |                                                                                                    | 8                                                                                                    |
| Alex Directory                                                                                                    | _                                                                                                    | Dreg                                                                                                    | a file or alick to browse                                                                                                    |
| ages is opposing                                                                                                    |                                                                                                    |                                                                                                    |                                                                                                    |
| inter a suges si                                                                                                    | _                                                                                                    |                                                                                                    |                                                                                                    |
| ample Description (optional)                                                                                                    | _                                                                                                    |                                                                                                    |                                                                                                    |
| inter a description                                                                                                    | _                                                                                                    |                                                                                                    |                                                                                                    |
| Ever And                                                                                                    |                                                                                                    |                                                                                                    |                                                                                                    |
| simum of one Variant in VCF format                                                                                                    |                                                                                                    | VCF v4.x compl                                                                                                    | ant VCF 4.2 spec                                                                                                    |
| Recommended                                                                                                    |                                                                                                    |                                                                                                    |                                                                                                    |
| ele Fraction (AD) for each row                                                                                                    | E                                                                                                    | aplicit Reference                                                                                                    | e declaration                                                                                                    |
|                                                                                                    |                                                                                                    |                                                                                                    |                                                                                                    |
| wi Support for Illumi so TST176 & TS                                                                                                    | 0000 panel data                                                                                                    |                                                                                                    |                                                                                                    |
| ret Support for Illumi ka 1971/16 & 15<br>Corl a 28-perikago contailling the relieva<br>most                                                                                                    | 0000 panel deta<br>nt voriant Neo Show m                                                                                                    | •                                                                                                    | Back Centrus                                                                                                    |
| end Support for Humanian 1997/19.4 19<br>cool a zaposinippi centisming Pendino<br>annat<br>edie menu text: Select surrybe(s) (sta                                                                                                    | obbi panel data<br>et versent fiso brow e<br>sp 2 of 5)                                                                                                    | •                                                                                                    | tas Cattao                                                                                                    |
| ent Support for Huminian 1971 the 4 Th<br>could a standard entering franction<br>another and the standard entering for a standard<br>with more text: Select sumple(s) (sta                                                                                                    | 000 panel data<br>et variant fielo Show e<br>ep 2 of 5)                                                                                                    |                                                                                                    | Bitter General General Participants                                                                                                    |
| ende stangen here lend: Delice to sempler(c) (p)                                                                                                    | ep 2 of 5)<br>Adjust to<br>Adjust to                                                                                                    | 9<br>-<br>526                                                                                                    | Bate Contract<br>Prinning General<br>Cont General<br>Cont General                                                                                                    |
| net Segara to flaving in the flaving by the flaving by the flaving                                                                                                    | ep 2 of 3)<br>subject D<br>Subject D<br>Subject D                                                                                                    | 10<br>1<br>2006<br>2007971                                                                                                    | Data Contras<br>Neinera Genera (COLUMER v<br>General General)                                                                                                    |
| In the spectra of the filter filter f                                                                                                    | ep 2 erf3)                                                                                                    | 9<br>3<br>3<br>3<br>3<br>3<br>3<br>3<br>3<br>3<br>3<br>3<br>3<br>3<br>3<br>3<br>3<br>3<br>3<br>3                                                                                                    | BOX CHINA                                                                                                    |
| ender Engenetikken (Berlink der Bahr) der Berlinken (Berlink der Berlinken (Berlink der Berlinken (Berlinken (                                                                                                    | ep 2 of 5)                                                                                                    | *<br>*<br>*<br>*<br>*<br>*<br>*<br>*<br>*                                                                                                    | Deck Contract<br>Network General (GOL/VED) +<br>Deck Service/Native)                                                                                                    |
| end Segaration (San Carlo Mark in 1971) 114 (19<br>24 Argundage anni Ang Narahay<br>anni<br>anni<br>anni<br>hanga tana<br>hanga tana | point data<br>et variant files blow e<br>p 2 of 5)<br>Seese, typistics<br>United by<br>Seese, typistics<br>United by<br>(December 20, 201                                                                                                    | 10<br>500<br>2009<br>2009<br>2009<br>2009<br>2009<br>2009<br>2009                                                                                                    | Res Colores<br>Manuel General (GOLEVIER) -<br>Tame Company (March 1997)                                                                                                    |
| ne Sugar for Harris TSTY F4 (5)                                                                                                    | pp 2 of 3)<br>a 2 of 3)<br>a 2 of 3)<br>a 2 of 3)<br>a 3 of 4 of 5 of 5 of 6 of 6 of 6 of 6 of 6 of 6                                                                                                    | **************************************                                                                                                    | Television Concerning Concerning Concerning                                                                                                    |
| net Segue to Ramin Statistic & So<br>and an any solution of the second second seco                                                                                                    | p 2 of 5)         •         •         •         •         •         •         •         •         •         •         •         •         •         •         •         •         •         •         •         •         •         •         •         •         •         •         •         •         •         •         •         •         •         •         •         •         •         •         •         •         •         •         •         •         •         •         •         •         •         •         •         •         •         •         •         •         •         •         •         •         •         •         •         •         •         •         •         •         •         •         •         •         •         •         •         •         •         •         •         •         •         •         •         •         •         •         •         •         •         •         •         •         •         •         •         •         •         •         •         •         •         •         •         •         •         •                                                                                                    | 1<br>2004<br>2004<br>20 | Pace Contract of Contract of C                                                                                                    |
| In Segara the Render of Second Second                                                                                                    | Control data<br>(c) 2 cr13)<br>(c) 2 cr13)<br>(c) | *<br>***********************************                                                                                                    | Patrices General (FED/VED v<br>Interfaces General (FED/VED v<br>Interfaces) (FED/VED v<br>Interfaces) (FED/VED v<br>Interfaces |
| In the spectra of the filter in the filter in the filter i                                                                                                    | Deel Constitution         The Difference           Image: Difference         Difference           Image: Difference         Difference                                                                                                    | •<br>•<br>•<br>•<br>•<br>•<br>•<br>•<br>•<br>•<br>•<br>•<br>•<br>•                                                                                                    | Box Conserve<br>Antinense General<br>Conserve (<br>Conserve (<br>Same Same Same Same Same Same Same S                                                                                                    |
| In Segara the Review of Segara the Review of Segara the Review of Segara the Review of Segara the Review of Segara the Segara the Se                                                                                                    | p 2 of 5)                                                                                                    | **************************************                                                                                                    | Rect Contraction<br>Measure General<br>Measure General<br>Measure Language True Tarlos, and data<br>for another to solar insigned<br>the descent to solar insigned<br>the descent to solar insigned<br>t                                                                                                    |
| In the Support for Human in Tability & Balance and Balance and Bal                                                                                                    | bbg 2 of 5)         Image: Second Second                                                                                                    | *<br>500<br>500<br>500<br>500<br>500<br>500<br>500<br>50                                                                                                    | Contract      Contract                                                                                                    |
| Inter Segaration (Inter in Section 2017) 6.4 (2)<br>and a strain shared and section 2017) 6.4 (2)<br>and a strain shared and section 2017) 6.4 (2)<br>and a strain shared and section 2017) 6.4 (2)<br>and a strain shared and section 2017) 6.4 (2)<br>and a strain shared and section 2017) 6.4 (2)<br>and a strain shared and section 2017) 6.4 (2)<br>barr, Standard and section 2017) 6.4 (2)<br>barr, Standard and Section 2017) 6.4 (2)<br>barr, Standard and Section 2017) 6                                                                                                    | ep 2 or 13)                                                                                                    | **************************************                                                                                                    | Rest     Control      Partnerse Genome     CODE/VEID =      Partnerse Genome     CODE/VEID =      Tore Genomesculary      Annonesses to state designs on easy      Tore Genomesculary      Annonesses to state designs on easy      Tore Genomesculary      Secondarysis to pagage Intel Rel Js, and de      Secondarysis to pagage Intel Rel Js, and de      Secondarysis to pagage Intel Rel Js, and de      Secondarysis to pagage Intel Rel Js, and de      Secondarysis to pagage Intel Rel Js, and de                                                                                                    |
| In the spectra of the filter in the filter in the filter i                                                                                                    | Control data<br>(1) varient Neo D'Anni (1)<br>(2) varient Neo D'Anni (1)<br>(2) varient NeoD                                                                                                    | *<br>***********************************                                                                                                    | Box Defense      Addeese Genom      Genome Official Vietness      Addeese Genome      Genome Official Vietness      Addeese to endpote the large three the large of the large of the l                                                                                                    |

create from inventory

#### complete metadata

| ore .                                                         |                                                                                                    |                               |
|---------------------------------------------------------------|----------------------------------------------------------------------------------------------------|-------------------------------|
| Gane Panel Views (sptional                                    | )                                                                                                    |                               |
|                                                               | rases                                                                                                    |                               |
|                                                               | GIAxeq-DH6-1922-Demine                                                                                          |                               |
|                                                               | S1106-8H 0-9940                                                                                                 |                               |
|                                                               | GLAsep.D+8-1012-Germine                                                                                         |                               |
| Select subset(s) of general<br>Sesolution                     | review. Nasirmum of 3 salections allowed. Use "chi-clic                                                         | sk" or "omd-olicik" in med to |
| Patient Symptoms (optio                                       | - (Pe                                                                                                    |                               |
| O total symptoms ad dod                                       |                                                                                                    |                               |
| Potient's dirical features, u                                 | and its identify and prioritize diseases consistent with the                                                    | DT.                           |
| Suspected Diagnosis (optic                                    | wil)                                                                                                    |                               |
|                                                               |                                                                                                    |                               |
| Opeoffic diagnosities ( that<br>specifically to these diverse | he ordering physicien may be suspecting. Used to central<br>(1), Departure multiple diseases with a semicolari. | ortanizo clessifications      |
| and a strength of the                                         |                                                                                                    | ana and                       |
| Other Alberation(s)                                           |                                                                                                    |                               |

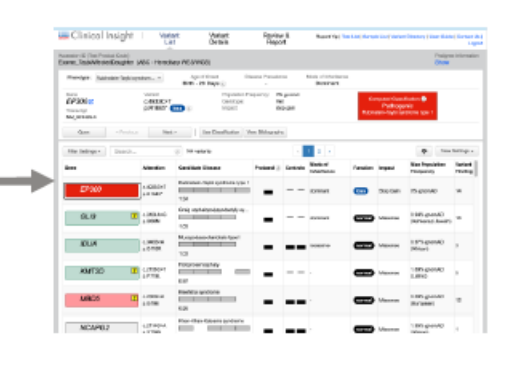

#### QIAGEN I PowerPoint Template & Style Guide 35

|     | •••                                                           |                                                                                  |                                           |               |                      |                                                                      |                                                          |                               |                                                      |
|-----|---------------------------------------------------------------|----------------------------------------------------------------------------------|-------------------------------------------|---------------|----------------------|----------------------------------------------------------------------|----------------------------------------------------------|-------------------------------|------------------------------------------------------|
| QIA |                                                               |                                                                                  |                                           | F             | Pathogenic           |                                                                      |                                                          | Act<br>AMP/<br>Guidelir<br>Tu | ionability<br>/ASCO/CAP<br>nes – Somatic<br>esting** |
| Q   |                                                               | signt interface                                                                  |                                           |               | Likely<br>Pathogenic |                                                                      |                                                          | Tier 1A<br>Tier 1B            | Strong clinical significance                         |
|     | Accession ID (Test Product Code)<br>TestA: A4 (ABC - Somatic) | st Variant Details Review & Repo                                                 | ion                                       | Sex<br>Female | VUS                  | Gene Chen   Test List   Sample Lis<br>Ethnicity                      | st   Variant Directory   User Gui                        | Tier 2C<br>Tier 2D            | Potential clinical significance                      |
|     | Phenotype: Breast cancer                                      | Age of Onset Gene Prevalence Disea<br>61 Years (i) 20% (i)<br>Somatic Frequency: | se Prevalence<br>1/77 (j)<br>2.53% (j)    |               | ikely Benign         | 2 ACMG & AM                                                          | P Guideline                                              | Tier 3                        | Unknown clinical<br>significance                     |
|     | PIK3CA c.1624G>A<br>Transcript p.E542K gain<br>NM_006218.4    | i Population Frequency<br>i Allele Fraction:<br>Impact:                          | y: 0% gnomAD<br>35% (of 60 re<br>missense | eads)         | Benign               | Computed Classification (†<br>Tier 1A<br>Pathogenic<br>Breast cancer | Tier 1A<br>Pathogenic<br>for Breast cancer<br>Reportable | Tier 4                        | Likely benign or<br>benign                           |
|     | 3 Filter Setting Next>                                        | Use Classification View Bibliography                                             | View \                                    | /ariant Lis   |                      |                                                                      |                                                          | 5 Vie                         | w Setting                                            |
|     | Filter Settings - Search                                      | i) 39 variants                                                                   | Function                                  |               | Case - Quantity      | Somatic Frequency                                                    | Max Population Frequency                                 | View Settings                 | [                                                    |
|     | PIK3CA ECTSP!<br>A Pathogenic                                 | c.1624G>A<br>p.E542K                                                             | gain                                      | Missense      | 35% (of 60 reads)    | 2.53%                                                                | 0% gnomAD                                                |                               |                                                      |
|     | ESR1 Ect R!                                                   | c.1610A>C<br>p.Y537S                                                             | gain                                      | Missense      | 24% (of 74 reads)    | 0.30%                                                                | 0% gnomAD                                                |                               |                                                      |
|     | 2C FANCD2 E a                                                 | c.1278+3_1278+6delAAGT                                                           | loss                                      | -             | 14% (of 74 reads)    | 0%                                                                   | 0.001% gnomAD<br>(European)                              |                               |                                                      |
|     | 2C ATRX Ect!                                                  | c.2671G>C<br>p.E891Q                                                             | loss                                      | Missense      | 72% (of 50 reads)    | 0%                                                                   | 0% gnomAD                                                |                               |                                                      |
|     | 3 CYP2D6                                                      | c.1457G>C<br>p.S486T                                                             | loss                                      | Missense      | 63% (of 40 reads)    | 0%                                                                   | 0% gnomAD                                                |                               |                                                      |
|     | 3 HLA-DRB1                                                    | c.115C>T<br>p.Q39*                                                               | loss                                      | Stop Gain     | 26% (of 39 reads)    | 0%                                                                   | 0% gnomAD                                                |                               |                                                      |
|     | 3 PRSS1                                                       | c.47C>T<br>p.A16V                                                                | loss                                      | Missense      | 32% (of 44 reads)    | 0%                                                                   | 4.32% gnomAD<br>(African)                                |                               |                                                      |

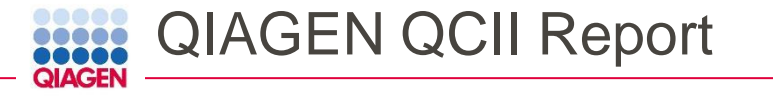

#### Test Performed: Somatic Panel

Patient Patient Name Michelle Doe Date of Birth Age Sex Female Ethnicity Diagnosis Breast Cancer

#### Physician Dr. E Smith Pathologist Dr. R Jones

#### **Result:** Positive

2

**Clinically Significant** Variants

5 Resistance

Therapies Associated with

Therapies with Potential **Clinical Benefit** 

Client

Client ID ABC123

8

Client General Hospital

Clinical Trials

Report Date Nov 8, 2020

Specimen

Status -

Collection Nov 9, 2020

Accession Nov 9, 2020

Accession ID TestA: A4

Specimen biopsy

Primary Tumor Site Breast

22

#### **Report Summary**

PIK3CA E542K was identified and is associated with an available treatment. One alteration is associated with resistance to aromatase inhibitor therapy.

#### \*\*\*\*\*

#### Actionable Variants With Associated Therapies

#### Approved Therapies

| Gene / Variant                                                                          | Allelic Fraction    | Breast Cancer                                                                  | Other Indications | Associated With<br>Resistance                                                  | Clinical<br>Trials |
|-----------------------------------------------------------------------------------------|---------------------|--------------------------------------------------------------------------------|-------------------|--------------------------------------------------------------------------------|--------------------|
| <b>PIK3CA</b><br>c.1624G>A<br>p.E542K<br>g.179218294G>A<br><b>Tier 1A</b><br>Pathogenic | 35.0% (of 60 reads) | alpelisib<br>alpelisib<br>/fulvestrant<br>lapatinib<br>/letrozole<br>letrozole | -                 |                                                                                | 19                 |
| ESR1<br>c.1610A>C<br>p.Y5375<br>g.152098788A>C<br>Tier 1B<br>Pathogenic                 | 24.0% (of 74 reads) | fulvestrant<br>neratinib<br>tamoxifen<br>toremifene                            |                   | anastrozole<br>aromatase<br>inhibitor<br>fulvestrant<br>letrozole<br>tamoxifen | 3                  |

| Gene / Variant                                             | Trial Title<br>Trial ID                                                                                                    | Treatments                                                                                                    | Trial<br>Phase | Location / Contact                                                                                 |
|------------------------------------------------------------|----------------------------------------------------------------------------------------------------|----------------------------------------------------------------------------------------------------|----------------|----------------------------------------------------------------------------------------------------|
| ESRI<br>p.Y5375<br>g.152098788A>C<br>Tier 1B<br>Pathogenic | A Phase 1 Study of SY 5609, an Oral,<br>Selective CDK7 Inhibitor, in Adult<br>Patients With Select Advanced Solid<br>Tumors<br><u>NCT04247126</u>                   | SY-5609<br>fulvestrant                                                                                                    | Phase 1        | United States: MI, OK,<br>PA, TN, TX<br>Kimberley Caliri;<br>kcaliri@syros.com;<br>617-674-9053;   |
| ESR1<br>p.Y5375<br>g.152098788A>C<br>Tier 1B<br>Pathogenic | INTERACT- Integrated Evaluation of<br>Resistance and Actionability Using<br>Circulating Tumor DNA in HR Positive<br>Metastatic Breast Cancers<br><u>NCT04256941</u> | anastrozole<br>letrozole<br>ribociclib<br>abemaciclib<br>/letrozole<br>/palbociclib<br>palbociclib<br>abemaciclib<br>fulvestrant<br>letrozole<br>/ribociclib | Phase 2        | United States: TX<br>Senthilkumar<br>Damodaran;<br>sdamodaran@mdanderson<br>.org;<br>713-792-2817; |

#### Individual Variant Interpretations

Assessment Pathogenic

| Gene<br>Exon<br>Nucleotide<br>Amino Acid<br>Function<br>Allelic Fraction<br>Classification<br>Assessment | PIK3CA<br>10<br>NM_006218.4:<br>g.179218294G>A<br>c.1624G>A<br>p.E542K<br>gain<br>35.0% (of 60 reads)<br>Tier 1A<br>Pathogenic | Interpretation<br>PIK3CA encodes the protein p110-alpha, which is the catalytic subunit of<br>phosphatidylinositol 3-kinase (PI3K). The PI3K pathway is involved in cell<br>signaling that regulates a number of critical cellular functions, including<br>cell growth, proliferation, differentiation, motility, and survival [16, 6].<br>PIK3CA mutations are not mutually exclusive with EGFR or KRAS or BRAF<br>mutations, and are associated with increased PI3K signaling and<br>increased activation of Akt [22, 10]. Activating missense mutations in<br>PIK3CA, including the E542K, E545K, and H1047R hotspot mutations,<br>predominantly occur in the helical (exon 9) and kinase (exon 20) domains<br>[17, 2]. |
|----------------------------------------------------------------------------------------------------|----------------------------------------------------------------------------------------------------|----------------------------------------------------------------------------------------------------|
| Gene<br>Exon<br>Nucleotide                                                                               | ESR1<br>10<br>NM_001122742.1:<br>g.152098788A>C<br>c.1610A>C<br>p.V5375                                                        | Interpretation<br>ESRI encodes estrogen receptor alpha (ER-alpha), one of the major<br>estrogen receptor isoforms in humans; binding of estrogen to ER-alpha<br>promotes its translocation to the nucleus and the transcriptional<br>activation of genes involved in cell cycle progression and survival [14].                                                                                                    |
| Function<br>Allelic Fraction                                                                             | gain<br>24.0% (of 74 reads)                                                                                                    | the upregulation of genes involved in cell cycle progression and survival,<br>and ER-alpha signaling has been implicated in a number of cancer types                                                                                                    |
| Classification                                                                                           | Tier 1B                                                                                                    | [14, 12, 4, 21, 15]. However, ER-alpha may act as a tumor suppressor in some                                                                                                    |

cancers [23, 3, 1, 5].

#### 37 QIAGEN I PowerPoint Template & Style Guide

# MyQCI – Test Product Profile (TPP) Configuration

| Create a new Test Product Profile                 | ×     |
|---------------------------------------------------|-------|
| Workflow (required)                               |       |
| Somatic                                           | ~ (i) |
| Workflow Pipeline (required)                      |       |
| Interpret                                         | ~ (i) |
| User Group (required)                             |       |
| 2019August                                        | ~ (i) |
| Copy from                                         |       |
| Available TPP                                     | ~ (j  |
| Available TPP                                     |       |
| QIAGEN Test Product Templates                     |       |
| Illumina® TruSight™ Oncology 500                  | icel  |
| Illumina® TruSight™ Tumor 170                     |       |
| QCI Interpret Somatic Default                     |       |
| QCI Interpret (Somatic) Default + ReportingPolicy |       |
| QIAact-AIT-Basic-FFPE_QIAGEN                      |       |
| QIAact-AIT-Basic-Plasma_QIAGEN                    |       |
| QIAact-AIT-UMI-FFPE_QIAGEN                        |       |
| QIAact-BRCA-1_2-Basic-FFPE_QIAGEN                 |       |
| QIAact-BRCA-UMI-FFPE_QIAGEN                       | -     |
|                                                   | •     |

| myQCI                                          | Test Product Profiles Re            | eports API Explorer | Admin Tool       |                              | <br>Coi                                                   |
|------------------------------------------------|-------------------------------------|---------------------|------------------|------------------------------|-----------------------------------------------------------|
| Q Search by Test Proc<br>Test Product Profile  | duct Profile<br>User Group Name (i) | Workflow Type       | Last Updated o   | Import Create New Updated By | Details<br>Name<br>HopeSeq Heme Research Panel            |
| HopeSeq Heme Researc<br>h Panel                | QIAGENOffTheShelfTPP                | Somatic             | 19/05/2020 15:02 | I                            | Workflow type<br>Somatic<br>Workflow Pipeline             |
| SomaticBare                                    | QIAGENOffTheShelfTPP                | Somatic             | 18/05/2020 22:45 |                              | QCI Interpret One Pre-curated                             |
| tpp-ds-auto-LhbrpAWdw<br>kPtjzxRmPNC           | QIAGENOffTheShelfTPP                | Somatic             | 18/05/2020 06:30 | myqci super_admin            | State<br>STAGING<br>User Group Name                       |
| tpp-ds-auto-aNQdRHZP<br>AtfPSZkJPzde           | QIAGENOffTheShelfTPP                | Somatic             | 18/05/2020 06:30 | myqci super_admin            | QIAGENOffTheShelfTPP<br>Code<br>COH-HSRP                  |
| testngb0fa6b0a-060a-42<br>5b-900c-69312a8b0b61 | QIAGENOffTheShelfTPP                | Hereditary          | 18/05/2020 04:24 | myqci super_admin            | Report Template<br>QCII-One_DemoReport                    |
| testngd8fed7d7-627e-4f<br>a3-8575-d9dae7803a60 | QIAGENOffTheShelfTPP                | Somatic             | 18/05/2020 03:16 | myqci super_admin            | Variant Pre-filter<br>hopeseq_prefilter<br>Automated Flow |
| tppDefaultiUR                                  | QIAGENOffTheShelfTPP                | Somatic             | 17/05/2020 21:03 | dstestuser qci-a             | false<br>Reporting Method                                 |

# MyQCI - Report

| myQCI | Test Product Profiles     | Reports | ( )<br>API Explorer | Admin Tool |                  |                   |            |                                      |        |      | Conta   | lct Us | User Guid |
|-------|---------------------------|---------|---------------------|------------|------------------|-------------------|------------|--------------------------------------|--------|------|---------|--------|-----------|
|       | <b>Q</b> Search by Report | Name    |                     |            |                  | Manage Signatures | Create New | Details                              |        |      |         |        |           |
|       | Report Name               | Bas     | se Report           | I          | Last Updated ^   | Updated By        |            | Report Name<br>Onco report           |        |      |         |        |           |
|       | Onco report               | Son     | natic Demo v2.1.0   | 2          | 24/11/2020 16:28 | Mariana Satrova   |            | Based on<br>Somatic Demo v2.         | 1.0    |      |         |        |           |
|       | 1 selected / 1 total      |         |                     |            |                  |                   |            | Created<br>24/11/2020 16:28          |        |      |         |        |           |
|       |                           |         |                     |            |                  |                   |            | <b>Created by</b><br>Mariana Satrova |        |      |         |        |           |
|       |                           |         |                     |            |                  |                   |            | Last updated<br>24/11/2020 16:28     |        |      |         |        |           |
|       |                           |         |                     |            |                  |                   |            | Updated by<br>Mariana Satrova        |        |      |         |        |           |
|       |                           |         |                     |            |                  |                   |            |                                      | Delete | Сору | Preview | Export | Edit      |

### MyQCI – Customize Your Report Style

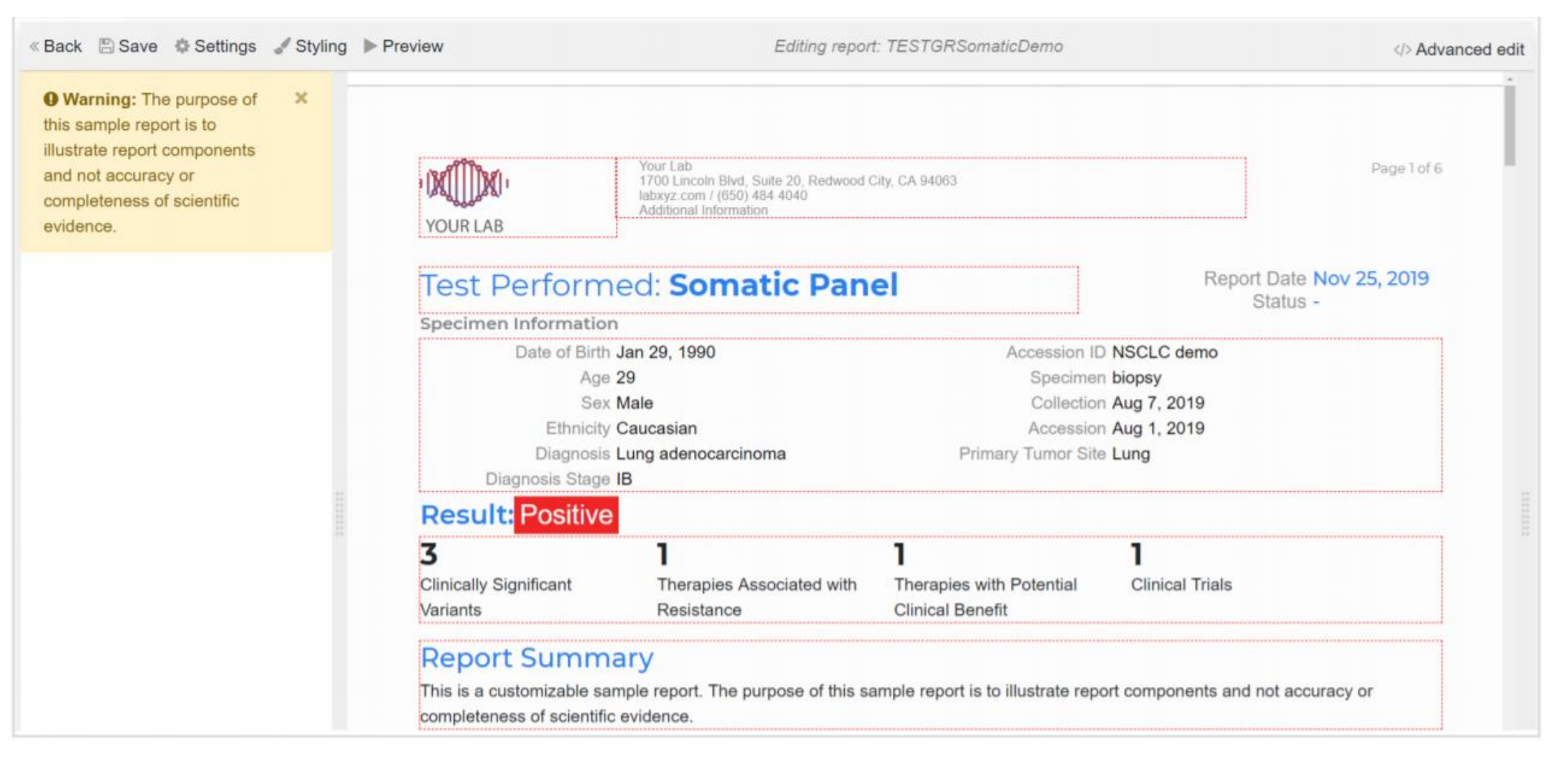

# MyQCI - API Explorer (Another License Required)

| Test Endpoints                      | GET /v1/clinical   |                 |   | Search for submitted tests                                      | satisfying user-  | supplied criter |
|-------------------------------------|--------------------|-----------------|---|-----------------------------------------------------------------|-------------------|-----------------|
| Search for Tests                    | Parameters         |                 |   |                                                                 |                   |                 |
| Submit a New Test                   | Parameter          | Value           |   | Description                                                     | Parameter<br>Type | Data<br>Type    |
| Check Status of Submission          | state              |                 | ~ | Limit search results to tests in a specific state.              | query             | string          |
| Share Test with Others              |                    |                 |   |                                                                 |                   |                 |
| Export Test Results                 | startReceivedDate  | YYYY-MM-DD      |   | Beginning of the range of dates to search<br>format: yyyy-mm-dd | query             | date            |
| Update assessment                   | endReceivedDate    |                 |   | Beginning of the range of dates to search                       | query             | data            |
| Profile Endpoints                   | enanceenveubate    | YYYY-MM-DD      |   | format: yyyy-mm-dd                                              | quory             | uale            |
| Get All Test Product Profiles       | sort               |                 | ~ | Order for the list of results. (receivedDateDesc - default)     | query             | string          |
| Get Test Product Profile by<br>Name | bold red= required |                 |   |                                                                 |                   |                 |
| Metadata Prep                       |                    |                 |   |                                                                 |                   |                 |
| elect SDK version to Download       |                    |                 |   |                                                                 |                   | Run Quer        |
| SDK 1.14 V Download                 | Response Clas      | ss (status 200) |   |                                                                 |                   |                 |
|                                     | Model Schema       |                 |   |                                                                 |                   |                 |

### CASE STUDY

#### 1.針對不同表型之癌症病患篩選位點並提供用藥資訊

- Characterizing the variants specific to the different subtypes
  - Samples

- Subtype A: 9 samples
- Subtype B: 9 samples
- Subtype C: 9 samples

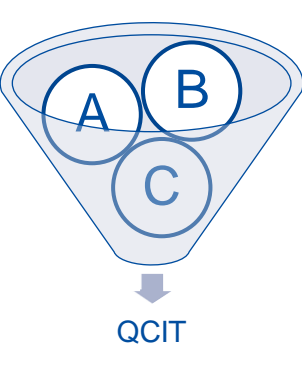

| ACTN3C<br>Transcript<br>NM_001104.4 | c.1729C>T<br>p.R577* 1055 (j) | Ganotype:<br>Impact              | stop gain | Ů                   | Pathoge<br>ACTN3 do | nic 🚺<br>toxncy |                              |                  |
|-------------------------------------|-------------------------------|----------------------------------|-----------|---------------------|---------------------|-----------------|------------------------------|------------------|
| Open < Pro                          | vieus Next > Use C            | View Bibliography                |           |                     |                     |                 |                              |                  |
| Filter Settings • Sear              | ch (i) 84 variants            |                                  | 4         |                     |                     |                 | *                            | View Settings    |
| Gene                                | Alteration                    | Phenotype                        | Cases (2) | Mode of Inheritance | Function            | Impact          | Max Population Frequency     | Variant Findings |
| ACTN3                               | C.1729C>T<br>p.RS77*          | ACTN3 deficiency                 | -=        |                     |                     | Stop Gain       | 0% gnomAD                    | 242              |
| CST9                                | C.259C>T<br>p.R87*            | Familial 46, XY disorders of sex |           |                     |                     | Stop Gain       | 1.54% gnomAD<br>(East Asian) | 6                |
| CYP2D6                              | C.1457G+C<br>p.S496T          | Schizophrenia                    | =_==      |                     | loss                | Missense        | 0% gnomAD                    | 156              |
| CYP2D6                              | C.408G>C<br>p.V138V           | Schizophrenia                    | =_==      |                     | loss                | Synenymous      | 0% gnomAD                    | 37               |
| DPYD                                | c.85T>C<br>p.C29R             | Dihydropyrimidine dehydrogenas.  |           | recessive           | loss                | Missense        | 0% gnomAD                    | 325              |
| ESR1                                | c.1610A>C<br>p.Y537S          | Hereditary breast and/or ovarian |           | dominant            |                     | Missense        | 0% gnomAD                    | 342              |
| FANCD2                              | c.1278+3_1278+6delAAGT        | Fanconi anemia                   |           | recessive           | loss                |                 | 0.001% gnomAD<br>(European)  | 8                |

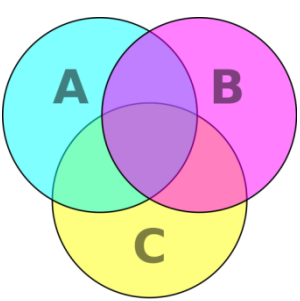

#### 2. 以Trio家族性遺傳性分析評斷多表型遺傳症狀之變異位點

- Heredity: Trio Analysis on multiple-phenotypes genetic disease
  - Samples
    - Proband
      - Father
      - Mother
  - Goal:
    - To find the genetic-linkage variants on specific phenotypes on case children

| inks candidate genes by computing semain        | с запавлу нелиет зарраец ртелодрез ала клоит изсазе-усте аззост | auoris. |
|-------------------------------------------------|-----------------------------------------------------------------|---------|
| O Multiple congenital anomalies (Multiple       | congenital anomalies)                                           |         |
| Petal akinesia (Fetal akinesia)                 |                                                                 |         |
| Hypotonia (Hypotonia)                           |                                                                 |         |
| O Pena-shokeir syndrome type I (Pena-sl         | okeir syndrome type I)                                          |         |
| S Failure to thrive (Failure to thrive)         |                                                                 |         |
| C Encephalopathy (Encephalopathy)               |                                                                 |         |
| O Muscle spasticity (spasticity)                |                                                                 |         |
| O Disorder of sex development (Disorder         | of sex development)                                             |         |
| <ul> <li>Macrocephaly (Macrocephaly)</li> </ul> |                                                                 |         |
| O Hearing loss (Hearing loss)                   |                                                                 |         |
|                                                 |                                                                 |         |

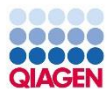

# LIVE DEMO

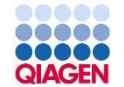

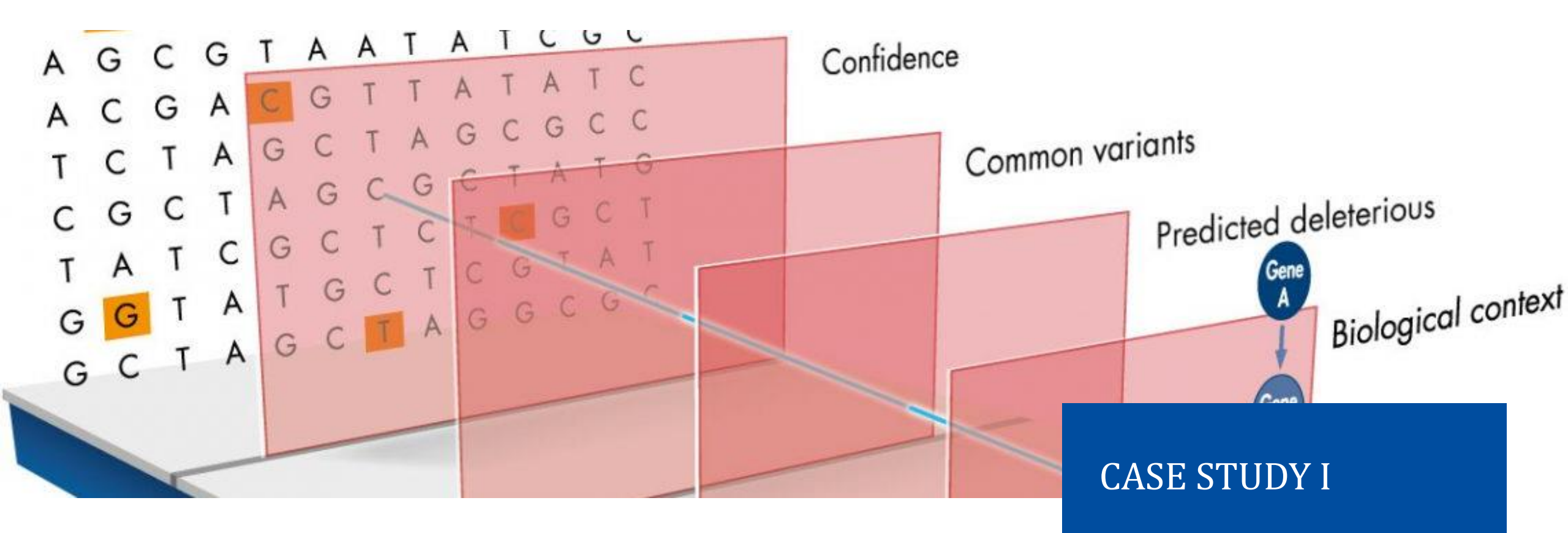

# 針對不同表型之癌症病患篩選位點並提供用藥資訊

# QIAGEN

# Case Studies I:針對不同表型之乳癌病患篩選位點並提供用藥資訊

- Characterizing the variants specific to the different subtypes
  - Samples
    - Subtype A: 9 samples
    - Subtype B: 9 samples
    - Subtype C: 9 samples
  - Goal:
    - To find the specific variants between different subtypes
  - Ways:
    - Filter out the false positive variants Confident Filter
    - Filter out common variants Common Variant Filter
    - Search for reportable pathogenic variants by ACMG guideline Predict Deleterious
    - Pool all potential variant and find the intersection and specific variants

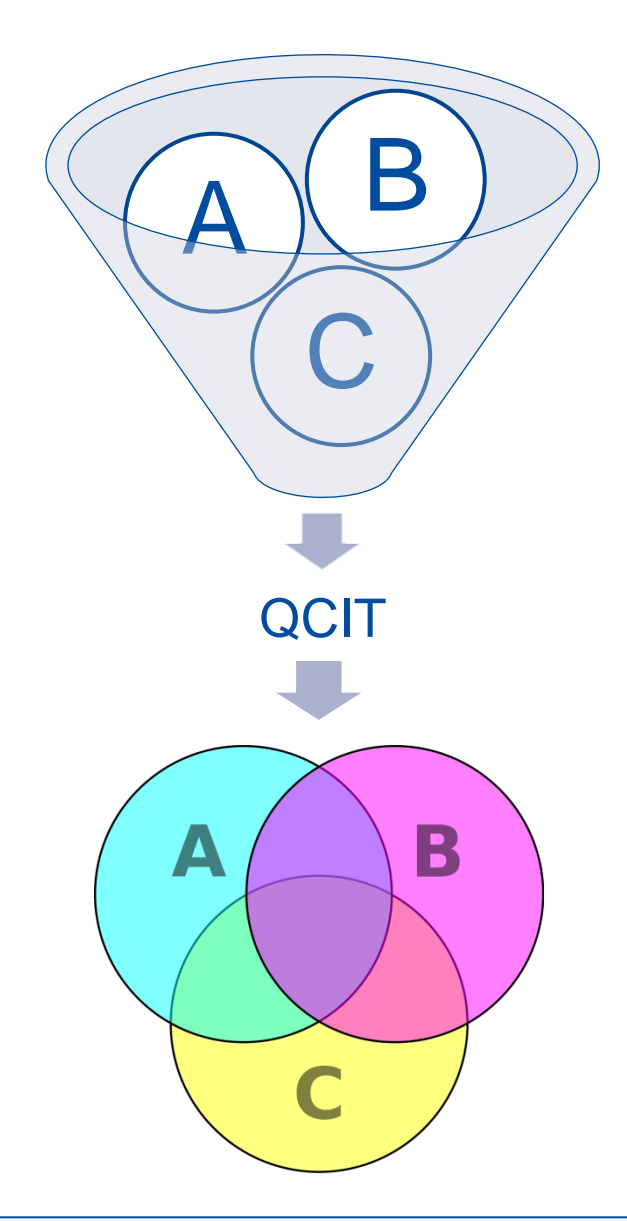

# Step III: Change Filter Settings

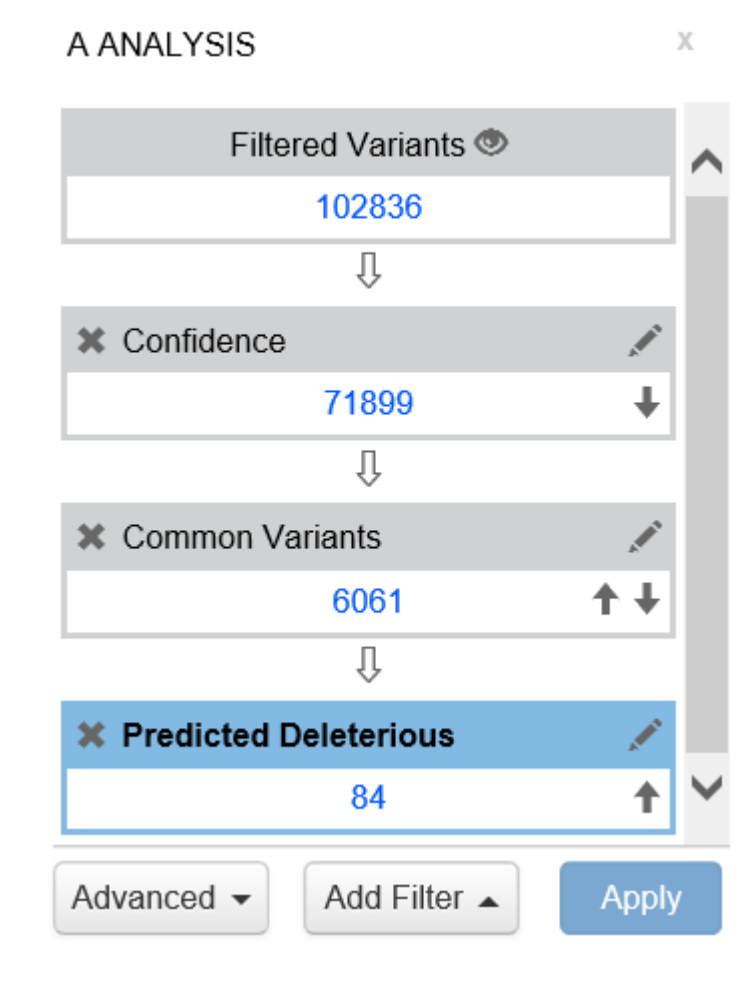

| Name (required)                  | ommon Variants                                |                             |
|----------------------------------|-----------------------------------------------|-----------------------------|
| Exclude Variants                 | that are observed in any of these populations | with an allele frequency of |
| ✓ ≥ ✓ 0.05 Frequency Community ( | % of East Asian                               | ✓ in the Allele             |
| <b>✓</b> ≥ <b>∨</b> 0.05         | % of East Asian                               | ✓ in gnomAD                 |
| <b>⊻</b> ≥ <b>∨</b> 0.05         | % of East Asian                               | ✓ in ExAC                   |
| <b>✓</b> ≥ <b>∨</b> 0.05         | % of all                                      | ✓ NHLBI ESP exomes          |
| <b>⊻</b> ≥ <b>∨</b> 0.05         | % in the 1000 Genomes Pro                     | ject                        |
| are present in 🗌 dbSNF           | or DGV                                        |                             |
| ✓ unless an established          | Pathogenic common variant                     |                             |

Cancel

Save

· Sample to Insight

### Step IV: View the Variant Results AND Report

| Phenotype: ACTN3 deficience                | A A                                  | ge of Onset<br>-                                    | Disease Prevalence                                                                              |                                                                                                    |                                    |                                    |                                                     |                        |                   |             |           |
|--------------------------------------------|--------------------------------------|-----------------------------------------------------|-------------------------------------------------------------------------------------------------|----------------------------------------------------------------------------------------------------|------------------------------------|------------------------------------|-----------------------------------------------------|------------------------|-------------------|-------------|-----------|
| Gene<br>ACTN3<br>Transcript<br>NM_001104.4 | Variant<br>c.1729C>T<br>p.R577* loss | i                                                   | Population Frequency:<br>Genotype:<br>Impact:                                                   | 0% gnomAD<br>stop gain                                                                                | Ca                                 | omputed Cla<br>Pathogo<br>ACTN3 do | ssification (j)<br>enic <mark>1</mark><br>eficiency |                        |                   |             |           |
| Open < Previ                               | ous Next >                           | Use Clas                                            | View Bibliography                                                                               |                                                                                                    |                                    |                                    |                                                     |                        |                   |             |           |
| Filter Settings                            | i (i)                                | 84 variants                                         |                                                                                                 | ¢                                                                                                    | 1 >                                |                                    |                                                     |                        | ¢                 | View Se     | ettings - |
| Gene                                       | Alteration                           |                                                     | Phenotype                                                                                       | Cases i                                                                                               | Mode of Inheritance                | Function                           | Impact                                              | Max Pop                | ulation Frequency | Variant Fin | dings 🔨   |
| ACTN3                                      | c.1729C>T<br>p.R577*                 |                                                     | ACTN3 deficiency                                                                                | - =                                                                                                   | -                                  | -                                  | Stop Gain                                           | 0% gnom                | AD                | 242         |           |
| CST9                                       | c.259C>T<br>p.R87*                   |                                                     | Familial 46, XY disorders of sex                                                                | <b>—</b> — <b>— — — …</b>                                                                             | -                                  | -                                  | Stop Gain                                           | 1.54% gn<br>(East Asia | iomAD<br>an)      | 6           |           |
| CYP2D6                                     | c.1457G>C<br>p.S486T                 | ▼ Assessmer<br>▼ Criteria                           | nt                                                                                              |                                                                                                    |                                    |                                    | C                                                   | Criteria ID            | Strength          | Evidence    | Rationale |
| CYP2D6                                     | C.408G>C<br>p.V136V                  | <ul> <li>Null variar</li> <li>(LOF) is a</li> </ul> | nt (nonsense, frameshift, canonical +/-1 or 2 s<br>known mechanism of disease (Very Strong)     | splice sites, initiation codon, copy number loss, s                                                   | ingle or multi exon deletion) in a | gene where los                     | s of function                                       | PVS1                   | Very Strong V     | -           | Add       |
| DPYD                                       | c.85T>C                              | <ul> <li>The prevainterval =</li> </ul>             | lence of the variant in affected individuals is a (5404.82, 1388072.72); FET 2-tail p-value < ( | significantly increased compared with the preval<br>0.0001; affected individual count = 401] (Strong) | ence in controls [odds ratio = 866 | 615.75; 95% co                     | nfidence                                            | PS4                    | Strong V          | 5           | Add       |
|                                            | p.C29R                               | x. Absent fro<br>0.001%] (                          | om controls (or at extremely low frequency if r<br>Moderate)                                    | ecessive) in gnomAD [In these sources of popul                                                        | ation frequency data, this variant | 's frequency is                    | 0% or <=                                            | PM2                    | Moderate V        | -           | Add       |
| ESR1                                       | p.Y537S                              | x Variant for                                       | und in a case with an alternate molecular bas                                                   | is for disease (Supporting)                                                                           |                                    |                                    |                                                     | BP5                    | Supporting V      | 1           | Add       |
| FANCD2                                     | c.1278+3_1278+6d                     | el + Add Crite                                      | e source recently reports variant as benign, bu<br>rion                                         | It the evidence is not available to the laboratory                                                    | to perform an independent evalu    | ation (Supportii                   | ng)                                                 | ВЬΩ                    | Supporting V      | 1           | Add       |
|                                            |                                      | Set Pathogenia                                      | city Assessment: Pathogenic V                                                                   | Reportability: Not Reportable Validation Status                                                       | t Assessment                       |                                    |                                                     |                        |                   |             |           |

# Step V: Further Analysis on Your Own Pipeline

#### A subtype specific variant lists (Pathogenic Variant)

| Chromosome | Position | End Position | Reference Allele | Sample Allele | Variation Type | Gene Region                   | Gene Symbol        | Protein Variant                             | Variant Findings | Translation Impact | ACMG       |
|------------|----------|--------------|------------------|---------------|----------------|-------------------------------|--------------------|---------------------------------------------|------------------|--------------------|------------|
| 1          | 45332088 | 45332088     | т                | С             | SNV            | Splice Site;<br>Intronic      | MUTYH              | -                                           | 195              | -                  | Pathogenic |
| 3          | 75737893 | 75737894     | -                | СТТ           | Insertion      | Promoter; Exonic;<br>Intronic | ZNF717;<br>MIR4273 | p.F577delins*V;<br>p.F527delins*V           | 1                | in-frame           | Pathogenic |
| 3          | 1.79E+08 | 1.79E+08     | G                | А             | SNV            | Exonic                        | PIK3CA             | p.E542K                                     | 3679             | missense           | Pathogenic |
| 3          | 1.79E+08 | 1.79E+08     | С                | А             | SNV            | Exonic                        | <b>PIK3CA</b>      | p.Q546K                                     | 762              | missense           | Pathogenic |
| 3          | 1.79E+08 | 1.79E+08     | G                | А             | SNV            | Exonic                        | <b>PIK3CA</b>      | p.E726K                                     | 430              | missense           | Pathogenic |
| 6          | 1.52E+08 | 1.52E+08     | А                | С             | SNV            | Exonic; Intronic;<br>3'UTR    | ESR1               | p.Y536S;<br>p.Y537S;<br>p.Y276S;<br>p.Y539S | 364              | missense           | Pathogenic |
| 8          | 1.33E+08 | 1.33E+08     | G                | А             | SNV            | Exonic; ncRNA;<br>Intronic    | LRRC6              | p.R60*; p.R180*;<br>p.R98*                  | 2                | stop gain          | Pathogenic |
| 10         | 8073787  | 8073787      | С                | т             | SNV            | Exonic                        | GATA3              | p.R367*; p.R366*                            | 39               | stop gain          | Pathogenic |
| 12         | 1.03E+08 | 1.03E+08     | т                | С             | SNV            | Exonic                        | PAH                | p.Y204C                                     | 537              | missense           | Pathogenic |
| 17         | 7674179  | 7674179      | А                | С             | SNV            | Splice Site                   | TP53               | -                                           | 19               | -                  | Pathogenic |
| 17         | 31352348 | 31352348     | С                | т             | SNV            | Exonic                        | NF1                | p.R2517*;<br>p.R2496*                       | 66               | stop gain          | Pathogenic |
| М          | 12338    | 12338        | т                | С             | SNV            | Exonic                        | MT-ND5             | p.M1T                                       | 10               | start loss         | Pathogenic |

### ESR1 Treatment Info from QCII

| Phenotype:                               | Breast cancer                                     | Age of Onset<br>61 Years (i) | Gene Prevalence<br>8.42% (i)                      | Disease Prevalence<br>1/77 (j)                                                     |                                                                         |                                      |                |
|------------------------------------------|---------------------------------------------------|------------------------------|---------------------------------------------------|------------------------------------------------------------------------------------|-------------------------------------------------------------------------|--------------------------------------|----------------|
| Gene<br>ESR1<br>Transcript<br>NM_0011227 | Variant<br>c.1610A>C<br>p.Y537S (gain<br>42.1     | ì                            | Somatic F<br>Population<br>Allele Frac<br>Impact: | requency: 0.30% (i)<br>Frequency: 0% gnomAD<br>tion: 24% (of 74 reads)<br>missense | Computed Classification ()<br>Tier 1B<br>Pathogenic []<br>Breast cancer |                                      |                |
| Variant Lis                              | t < Previous Next >                               | Use Classific                | cation View Bibliograp                            | hy                                                                                 |                                                                         |                                      |                |
| ▼ Treatment                              | nt Information<br>Report All Showing   Unreport A | II Showing                   |                                                   |                                                                                    | Change Pheno                                                            | ype To: All Cancers 1 treatment(s) i | ineligible (i) |
| Treatment                                |                                                   | Response (i)                 | T Evidence (i)                                    | Specificity (i)                                                                    | T Indication                                                            | References                           | T              |
| ► Z                                      | aromatase inhibitor                               | Resistant                    | 1B                                                | exact variant                                                                      | Breast cancer                                                           | Clinical Studies                     |                |
|                                          | anastrozole                                       | Resistant                    | 2D                                                | exact variant                                                                      | Ductal breast carcinoma                                                 | Clinical Studies                     |                |
| Z                                        | fulvestrant                                       | Resistant                    | 2D                                                | exact variant                                                                      | Breast cancer                                                           | Clinical Studies                     |                |
| • 2                                      | letrozole                                         | Resistant                    | 2D                                                | exact variant                                                                      | Ductal breast carcinoma                                                 | Clinical Studies                     |                |
| Æ                                        | tamoxifen                                         | Resistant                    | 3                                                 | same position p.Y537N                                                              | Breast cancer                                                           | Clinical Studies                     |                |

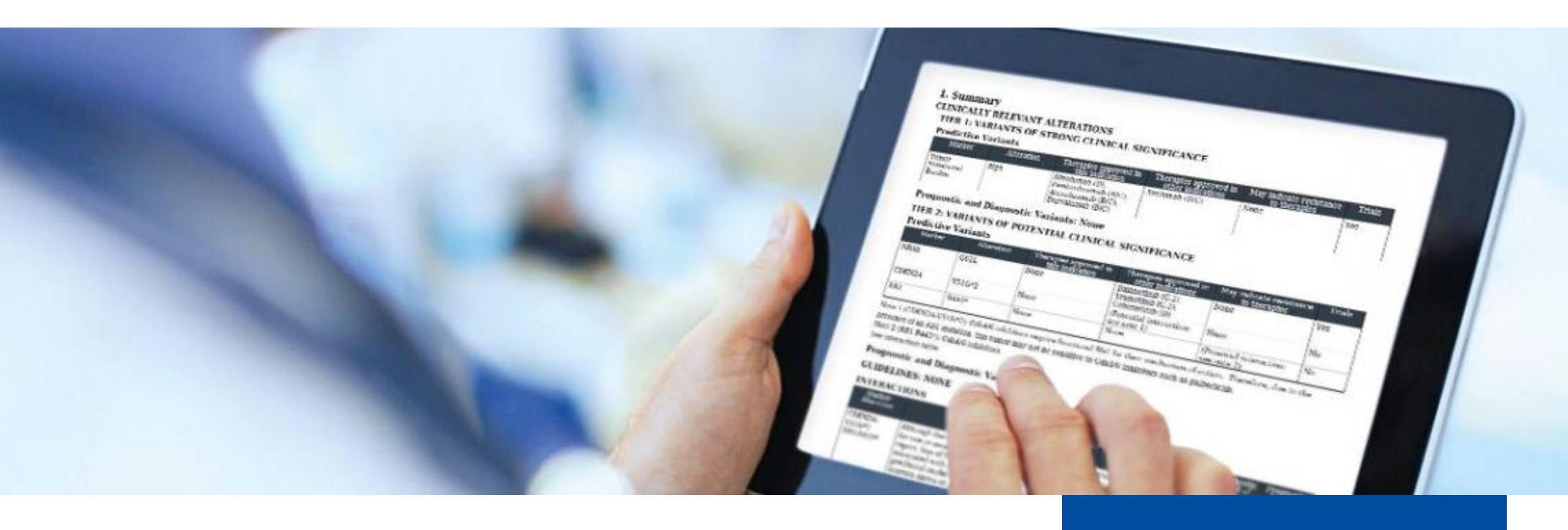

# 以Trio家族性遺傳性分析評斷多表型遺傳症狀之變異位點

# Case Studies II:以Trio家族性遺傳性分析評斷多表型遺傳症狀之變異位點

- Heredity: Trio Analysis on multiple-phenotypes genetic disease
  - Samples

QIAGE

- Proband
  - Father
  - Mother
- Goal:
  - To find the genetic-linkage variants on specific phenotypes on case children
- Ways:
  - Heredity Analysis
  - Filter out the false positive variants Confident Filter
  - Filter out common variants Common Variant Filter
  - Search for reportable pathogenic variants by ACMG guideline Predict Deleterious

# Step II: Patient Phenotypes (Optional)

#### Patient Symptoms

Ranks candidate genes by computing semantic similarity between supplied phenotypes and known disease-gene associations.

| Multiple congenital anomalies (Multiple congenital anomalies) |
|---------------------------------------------------------------|
|                                                               |
| Setal akinesia (Fetal akinesia)                               |
| S Hypotonia (Hypotonia)                                       |
| S Pena-shokeir syndrome type I (Pena-shokeir syndrome type I) |
| Seailure to thrive (Failure to thrive)                        |
| Sencephalopathy (Encephalopathy)                              |
| O Muscle spasticity (spasticity)                              |
| S Disorder of sex development (Disorder of sex development)   |
| S Macrocephaly (Macrocephaly)                                 |
| S Hearing loss (Hearing loss)                                 |
|                                                               |

Cancel

Apply Symptoms

### Step III: View and Interpret

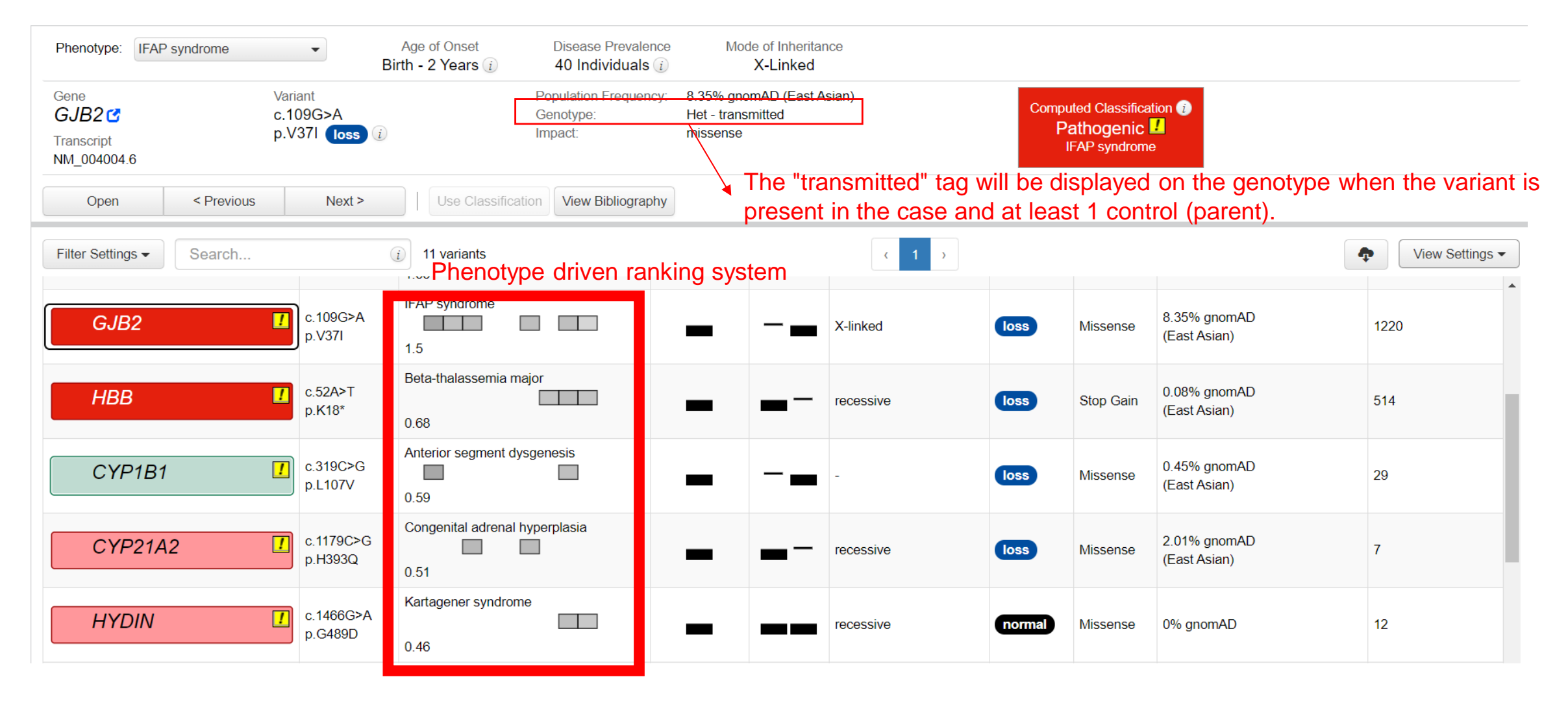

# Step IV: Change View by Viewing Settings

| Phenotype: Cance                                | ers and Tumors  | •                                          | Age of Or | nset Diseas           | e Prevalence                            |                               |                     |          |                                                     |                                  |                                                                 |           |                     |
|-------------------------------------------------|-----------------|--------------------------------------------|-----------|-----------------------|-----------------------------------------|-------------------------------|---------------------|----------|-----------------------------------------------------|----------------------------------|-----------------------------------------------------------------|-----------|---------------------|
| Gene<br>CDC27 C<br>Transcript<br>NM_001293089.3 | Va<br>c.<br>p.l | riant<br>761T>G<br>_254* <mark>loss</mark> | i         | Pop<br>Ger<br>Imp     | pulation Frequency:<br>notype:<br>pact: | 0% gnomAD<br>Het<br>stop gain |                     | Co       | mputed Classif<br><b>Pathoge</b> l<br>Cancers and T | ication<br>N <b>iC</b><br>Tumors | •                                                               |           |                     |
| Open                                            | < Previous      | Next >                                     |           | Use Classification    | View Bibliography                       |                               |                     |          |                                                     |                                  |                                                                 |           |                     |
| Filter Settings -                               | Search          |                                            | (i) 4 v   | variants              |                                         |                               | < 1 →               |          |                                                     |                                  |                                                                 | <b></b>   | View Settings -     |
| Gene                                            |                 | Alteratio                                  | on Ph     | nenotype              | Proband (i)                             | Controls                      | Mode of Inheritance | Function | Impact                                              | Ma                               | View Settings                                                   |           | Х                   |
| CDC27                                           |                 | c.761T><br>p.L254*                         | G Ca      | ancers and Tumors     |                                         |                               | -                   | loss     | Stop Gain                                           | 0%                               | ● ■ ○ Ⅲ Sort By Pat                                             | hogenicit | y (group by gene) 🗸 |
| CDC27                                           |                 | c.778A><br>p.N260H                         | C<br>I Ca | ancers and Tumors     |                                         |                               | -                   | normal   | Missense                                            | 0%                               | <ul> <li>Phenotype Driven Ranki</li> <li>Denovo (49)</li> </ul> | ng (246)  |                     |
| FRG2C                                           |                 | c.464G><br>p.G155E                         | A Ata     | axia-ocular apraxia 2 |                                         |                               | -                   | normal   | Missense                                            | 0%                               | O Sex-Linked (23)<br>Homozygous (30)                            |           |                     |
| KMT2C                                           |                 | c.2578C<br>p.P860S                         | >T<br>Ca  | ancers and Tumors     |                                         |                               | -                   | normal   | Missense                                            | 0%                               | O Truncating (25)                                               |           |                     |
|                                                 |                 |                                            |           |                       |                                         |                               |                     |          |                                                     |                                  | Status<br>✓ Not Assessed (1009)                                 |           |                     |
|                                                 |                 |                                            |           |                       |                                         |                               |                     |          |                                                     |                                  | 0                                                               |           |                     |
|                                                 |                 |                                            |           |                       |                                         |                               |                     |          |                                                     |                                  | Pathogenic (7)                                                  |           |                     |
|                                                 |                 |                                            |           |                       |                                         |                               |                     |          |                                                     |                                  | Likely Pathogenic (26)                                          |           |                     |

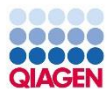

# LIVE DEMO

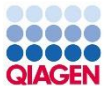

MyQCI – An Administrative Application for QCI Product

 MyQCI is an administrative application for QCI products providing a flexible and easy-to-use platform for managing, configuring, and customizing key components of your test menu including test configuration, PDF report template, and electronic signature.

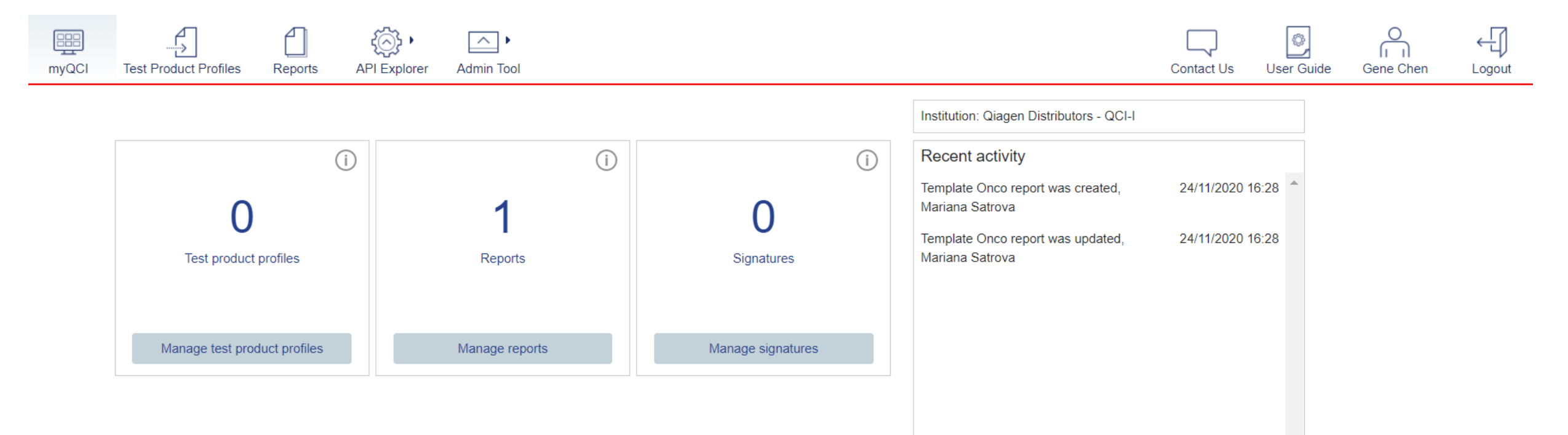

#### Need to activate the function for any account

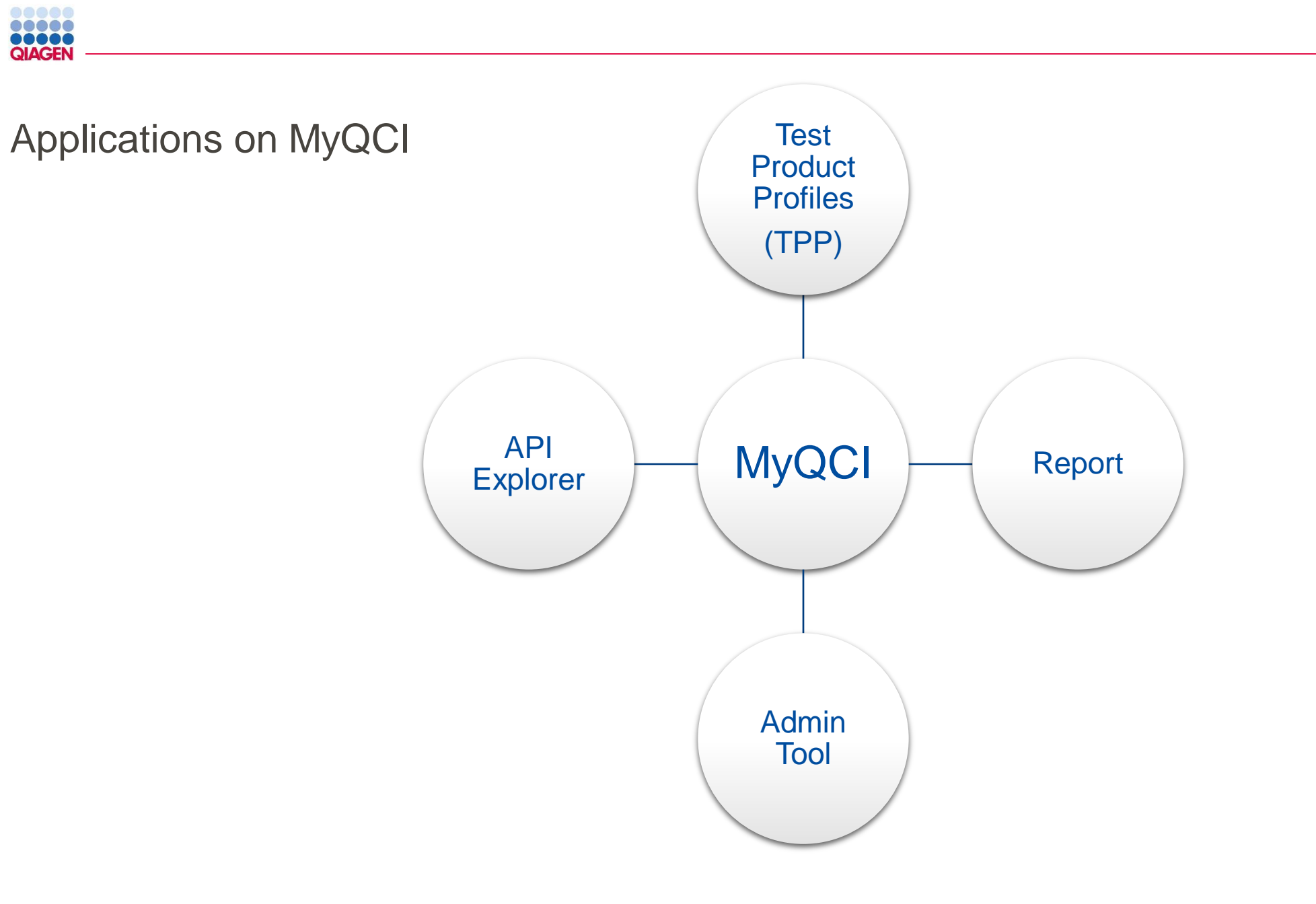

# MyQCI – Test Product Profile (TPP) Configuration

| Create a new Test Product Profile                 | ×        |
|---------------------------------------------------|----------|
| Workflow (required)                               |          |
| Somatic                                           | ~ (i)    |
| Workflow Pipeline (required)                      |          |
| Interpret                                         | ~ (i)    |
| User Group (required)                             |          |
| 2019August                                        | ~ (i)    |
| Copy from                                         |          |
| Available TPP                                     | ~ (j     |
| Available TPP                                     | <b>A</b> |
| QIAGEN Test Product Templates                     |          |
| Illumina® TruSight™ Oncology 500                  | cel      |
| Illumina® TruSight™ Tumor 170                     |          |
| QCI Interpret Somatic Default                     |          |
| QCI Interpret (Somatic) Default + ReportingPolicy |          |
| QIAact-AIT-Basic-FFPE_QIAGEN                      |          |
| QIAact-AIT-Basic-Plasma_QIAGEN                    |          |
| QIAact-AIT-UMI-FFPE_QIAGEN                        |          |
| QIAact-BRCA-1_2-Basic-FFPE_QIAGEN                 |          |
| QIAact-BRCA-UMI-FFPE_QIAGEN                       | _        |
|                                                   | •        |

| myQCI                                          | Test Product Profiles Re            | eports API Explorer | Admin Tool       |                              | [<br>Cor                                                  |
|------------------------------------------------|-------------------------------------|---------------------|------------------|------------------------------|-----------------------------------------------------------|
| Q Search by Test Prod<br>Test Product Profile  | luct Profile<br>User Group Name (j) | Workflow Type       | Last Updated ^   | Import Create New Updated By | Details<br>Name<br>HopeSeq Heme Research Panel            |
| HopeSeq Heme Researc<br>h Panel                | QIAGENOffTheShelfTPP                | Somatic             | 19/05/2020 15:02 | H                            | Workflow type<br>Somatic                                  |
| SomaticBare                                    | QIAGENOffTheShelfTPP                | Somatic             | 18/05/2020 22:45 |                              | QCI Interpret One Pre-curated                             |
| tpp-ds-auto-LhbrpAWdw<br>kPtjzxRmPNC           | QIAGENOffTheShelfTPP                | Somatic             | 18/05/2020 06:30 | myqci super_admin            | State<br>STAGING<br>User Group Name                       |
| tpp-ds-auto-aNQdRHZP<br>AtfPSZkJPzde           | QIAGENOffTheShelfTPP                | Somatic             | 18/05/2020 06:30 | myqci super_admin            | QIAGENOffTheShelfTPP<br>Code<br>COH-HSRP                  |
| testngb0fa6b0a-060a-42<br>5b-900c-69312a8b0b61 | QIAGENOffTheShelfTPP                | Hereditary          | 18/05/2020 04:24 | myqci super_admin            | Report Template<br>QCII-One_DemoReport                    |
| testngd8fed7d7-627e-4f<br>a3-8575-d9dae7803a60 | QIAGENOffTheShelfTPP                | Somatic             | 18/05/2020 03:16 | myqci super_admin            | Variant Pre-filter<br>hopeseq_prefilter<br>Automated Flow |
| tppDefaultiUR                                  | QIAGENOffTheShelfTPP                | Somatic             | 17/05/2020 21:03 | dstestuser qci-a             | false<br>Reporting Method                                 |

# MyQCI - Report

| myQCI | Test Product Profiles       | Reports | API Explorer     | Admin Tool   |      |                   |            |                                  |        |        | Conta   | lct Us | User Guid |
|-------|-----------------------------|---------|------------------|--------------|------|-------------------|------------|----------------------------------|--------|--------|---------|--------|-----------|
|       | <b>Q</b> Search by Report N | Name    |                  |              |      | Manage Signatures | Create New | Details                          |        |        |         |        |           |
|       | Report Name                 | Base    | e Report         | Last Update  | d ^  | Updated By        |            | Report Name<br>Onco report       |        |        |         |        |           |
|       | Onco report                 | Som     | atic Demo v2.1.0 | 24/11/2020 1 | 6:28 | Mariana Satrova   |            | Based on<br>Somatic Demo v2      | .1.0   |        |         |        |           |
|       | 1 selected / 1 total        |         |                  |              |      |                   |            | Created<br>24/11/2020 16:28      |        |        |         |        |           |
|       |                             |         |                  |              |      |                   |            | Created by<br>Mariana Satrova    |        |        |         |        |           |
|       |                             |         |                  |              |      |                   |            | Last updated<br>24/11/2020 16:28 |        |        |         |        |           |
|       |                             |         |                  |              |      |                   |            | Updated by<br>Mariana Satrova    |        |        |         |        |           |
|       |                             |         |                  |              |      |                   |            |                                  | Delete | е Сору | Preview | Export | Edit      |

### MyQCI – Customize Your Report Style

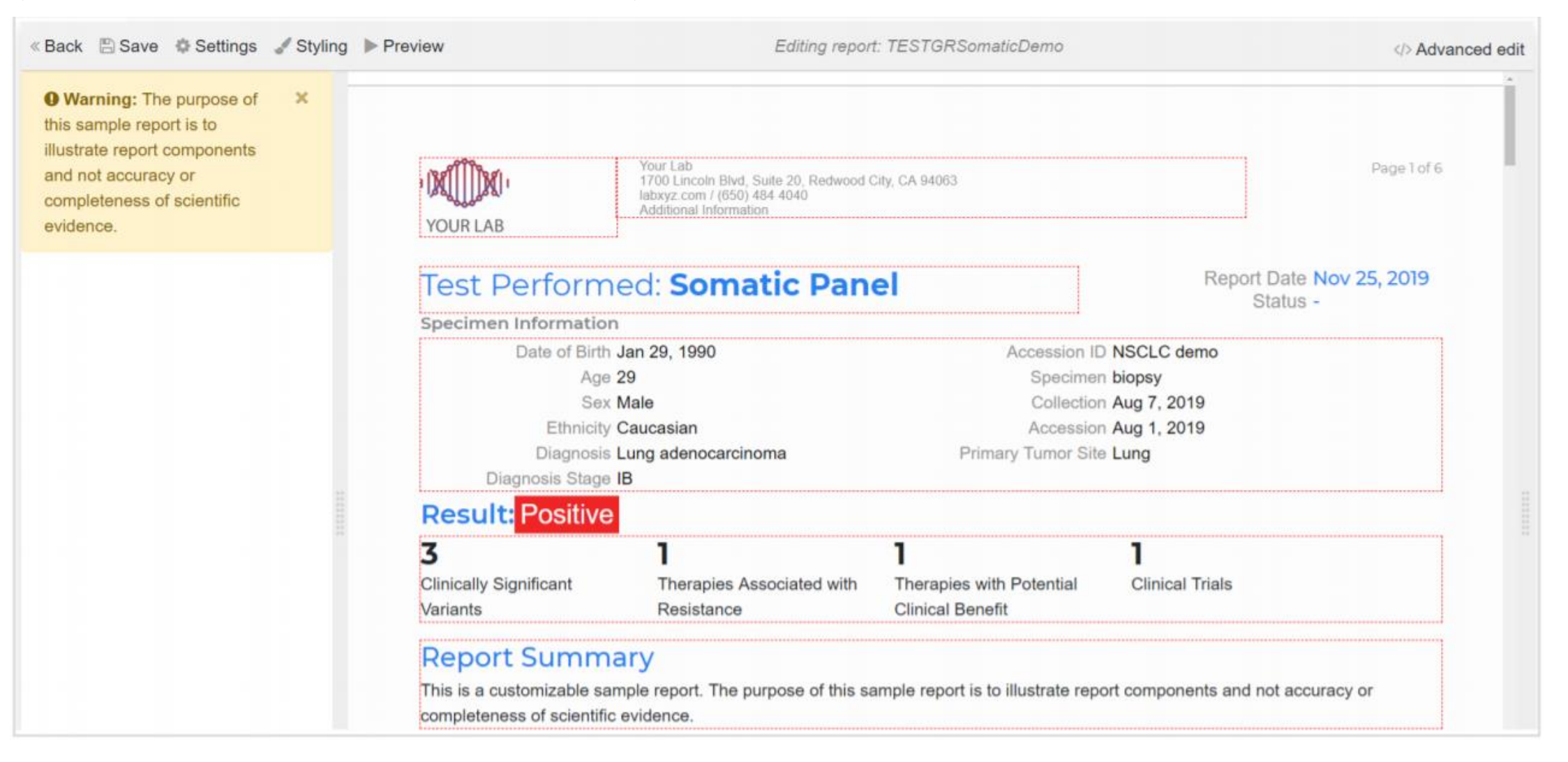

# MyQCI - API Explorer (Another License Required)

| Test Endpoints                      | GET /v1/clinical   |                 | Search for submitted tests                                   | satisfying user-  | supplied crite |
|-------------------------------------|--------------------|-----------------|--------------------------------------------------------------|-------------------|----------------|
| Search for Tests                    | Parameters         |                 |                                                              |                   |                |
| Submit a New Test                   | Parameter          | Value           | Description                                                  | Parameter<br>Type | Data<br>Type   |
| Check Status of Submission          | state              | ~               | Limit search results to tests in a specific state.           | query             | string         |
| Share Test with Others              |                    |                 |                                                              |                   |                |
| Export Test Results                 | startReceivedDate  | YYYY-MM-DD      | Beginning of the range of dates to search format: yyyy-mm-dd | query             | date           |
| Update assessment                   | endReceivedDate    |                 | Reginning of the range of dates to search                    | query             | data           |
| Profile Endpoints                   | enuivecenteubate   | YYYY-MM-DD      | format: yyyy-mm-dd                                           | query             | uale           |
| Get All Test Product Profiles       | sort               | ~               | Order for the list of results. (receivedDateDesc - default)  | query             | string         |
| Get Test Product Profile by<br>Name | bold red= required |                 |                                                              |                   |                |
| Metadata Prep                       |                    |                 |                                                              |                   |                |
| elect SDK version to Download       |                    |                 |                                                              |                   | Run Que        |
| SDK 1.14 V Download                 | Response Clas      | ss (status 200) |                                                              |                   |                |
|                                     | Model Schema       |                 |                                                              |                   |                |

# The QIAGEN Knowledge Base System Support Full Variant Analysis

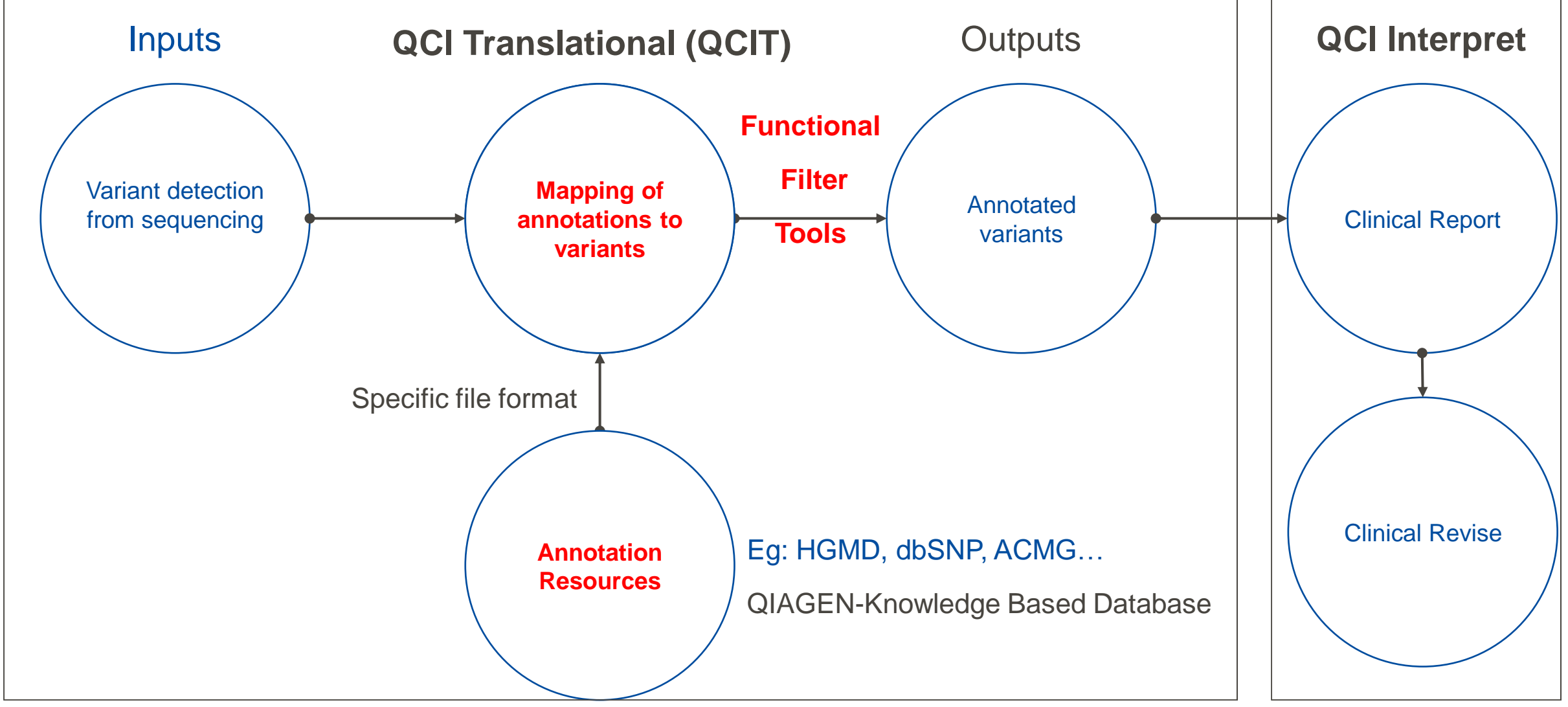

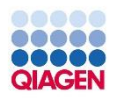

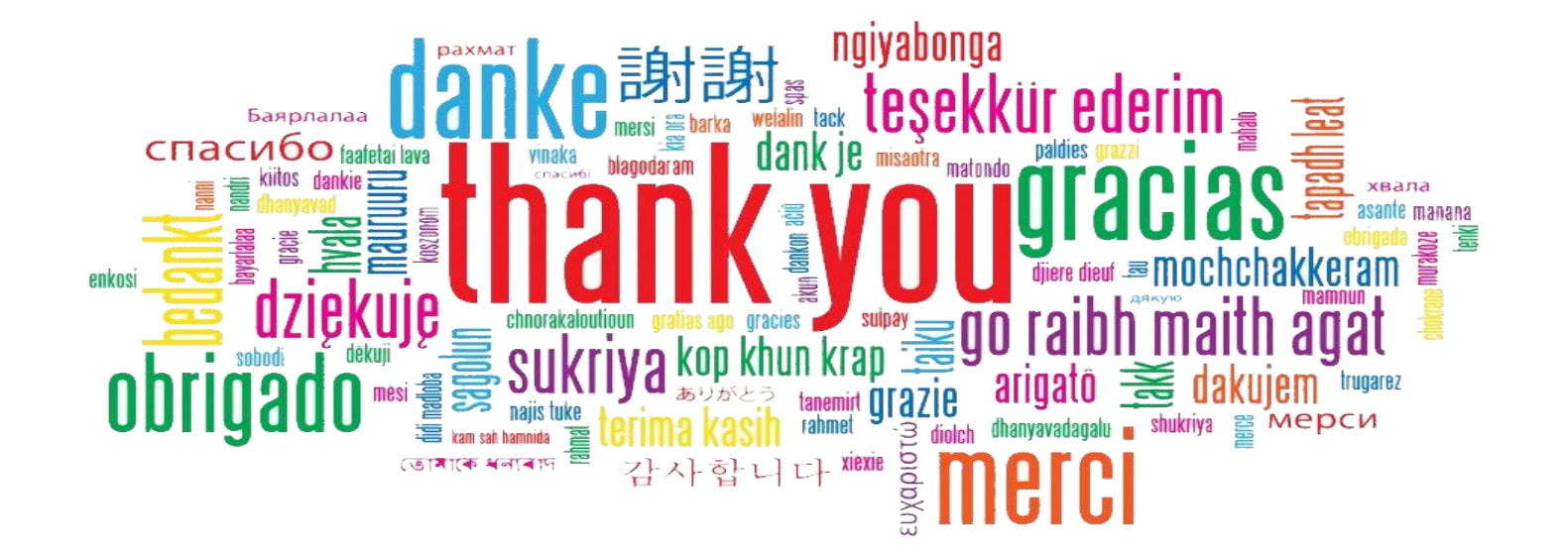

www.QIAGEN.com www.QIAGENBIOINFORMATICS.com

Sample to Insight